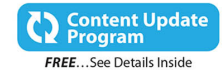

## Apple Watch<sup>T</sup> and iPhone<sup>®</sup> Fitness Tips and Tricks

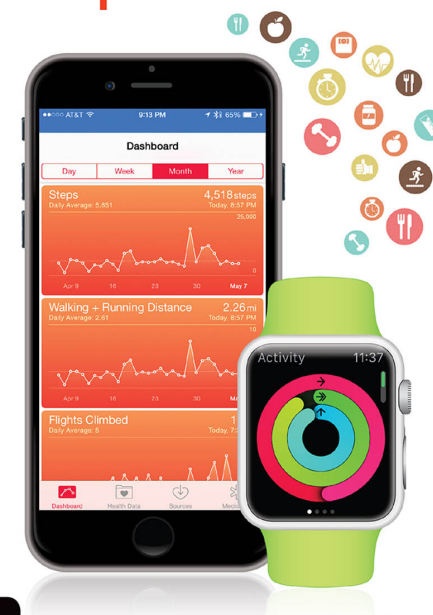

QUC'

Jason R. Rich

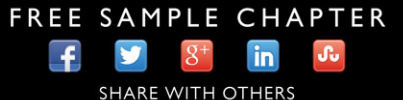

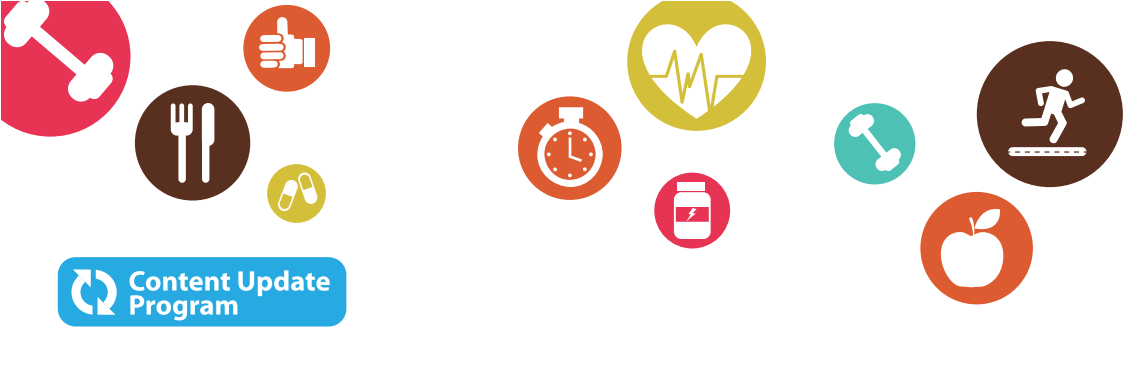

## Apple Watch<sup>T</sup> and iPhone<sup>®</sup> Fitness Tips and Tricks

This book is part of Que's exciting new Content Update Program, which provides automatic content updates for major technology improvements!

- As Apple makes significant updates to the Apple Watch and iPhone, sections of this book will be updated or new sections will be added to match the updates to the software.
- The updates will be delivered to you via a free Web Edition of this book, which can be accessed with any Internet connection.
- This means your purchase is protected from immediately outdated information!

For more information on Que's Content Update program, see the inside back cover or go to www.quepublishing.com/CUP.

If you have additional questions, please email our Customer Service department at informit@custhelp.com.

# Apple Watch<sup>™</sup> and iPhone<sup>®</sup> Fitness Tips and Tricks

Jason R. Rich

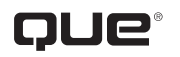

800 East 96th Street, Indianapolis, Indiana 46240 USA

## APPLE WATCH<sup>™</sup> AND IPHONE<sup>®</sup> FITNESS TIPS AND TRICKS

#### COPYRIGHT © 2016 BY PEARSON EDUCATION, INC.

All rights reserved. No part of this book shall be reproduced, stored in a retrieval system, or transmitted by any means, electronic, mechanical, photocopying, recording, or otherwise, without written permission from the publisher. No patent liability is assumed with respect to the use of the information contained herein. Although every precaution has been taken in the preparation of this book, the publisher and author assume no responsibility for errors or omissions. Nor is any liability assumed for damages resulting from the use of the information contained herein.

ISBN-13: 978-0-7897-5475-2 ISBN-10: 0-7897-5475-4

Library of Congress Control Number: 2015944239 First Printing: September 2015

#### TRADEMARKS

All terms mentioned in this book that are known to be trademarks or service marks have been appropriately capitalized. Que Publishing cannot attest to the accuracy of this information. Use of a term in this book should not be regarded as affecting the validity of any trademark or service mark.

#### WARNING AND DISCLAIMER

Every effort has been made to make this book as complete and as accurate as possible, but no warranty or fitness is implied. The information provided is on an "as is" basis. The author and the publisher shall have neither liability nor responsibility to any person or entity with respect to any loss or damages arising from the information contained in this book.

#### SPECIAL SALES

For information about buying this title in bulk quantities, or for special sales opportunities (which may include electronic versions; custom cover designs; and content particular to your business, training goals, marketing focus, or branding interests), please contact our corporate sales department at corpsales@pearsoned.com or (800) 382-3419.

For government sales inquiries, please contact governmentsales@ pearsoned.com.

For questions about sales outside the U.S., please contact international@ pearsoned.com.

EDITOR-IN-CHIEF Greg Wiegand

SENIOR ACQUISITIONS EDITOR Laura Norman

DEVELOPMENT EDITOR Todd Brakke

MANAGING EDITOR Kristy Hart

SENIOR PROJECT EDITOR

Lori Lyons

COPY EDITOR Paula Lowell

INDEXER Erika Millen

PROOFREADER Debbie Williams

TECHNICAL EDITOR Christian Kenyeres

EDITORIAL ASSISTANT Kristen Watterson

COMPOSITOR Trina Wurst

COVER DESIGNER Mark Shirar

## CONTENTS AT A GLANCE

| 1  | Use the iPhone as a Powerful Health and Fitness Tool 1                  |
|----|-------------------------------------------------------------------------|
| 2  | Tell More Than the Time with Apple Watch 21                             |
| 3  | Use Fitness Trackers and Other iPhone and Apple<br>Watch Accessories 57 |
| 4  | Work with the iPhone's Health App 85                                    |
| 5  | Use the Activity, Workout, and Other Fitness Apps 103                   |
| б  | Find and Use Specialized Health Apps 131                                |
| 7  | Explore Fitness Solutions for Walkers, Joggers, and Runners 151         |
| 8  | Explore Fitness Strategies for Bicyclers 181                            |
| 9  | Establish a Mind/Body Connection 197                                    |
| 10 | Achieve Your Dieting Goals 219                                          |
| 11 | Monitor Your Sleep and Sleep Better 245                                 |
| 12 | Getting the Most from General Fitness Apps 267                          |
| 13 | Find Music to Keep You Motivated While Active 291                       |
|    | Index 329                                                               |

## TABLE OF CONTENTS

| Use the iPhone as a Powerful Health and Fitness Tool           | 1         |
|----------------------------------------------------------------|-----------|
| What to Expect from This Book                                  | 3         |
| What the iPhone Offers                                         | 3         |
| What You Need to Get Started                                   | 4         |
| Update Your iPhone's iOS and Apps                              | 6         |
| Update iOS                                                     | 7         |
| Update Your Apps                                               | 9         |
| Customize Your iPhone's Settings                               | 10        |
| Enable Location Services                                       | 11        |
| Adjust Notification-Related Settings for Specific Apps         | 12        |
| Use Bluetooth Devices with Your iPhone                         | 14        |
| Establish Your Health Goals                                    | 16        |
| Take Advice from Experts                                       |           |
| Meet Jeana Anderson, Founder of ASweatLife.com                 | 18        |
| Tell More Than the Time with Apple Watch                       |           |
| Discover the Apple Watch                                       |           |
| Interact with Your Apple Watch                                 |           |
| Prepare Your Apple Watch                                       | 27        |
| Pair Your Apple Watch with Your iPhone                         |           |
| Customize Your Apple Watch                                     |           |
| Keep the Apple Watch's Operating System Up to Date             | 41        |
| Discover the Activity and Workout Apps That Come Preinstalled  |           |
| with Apple Watch                                               |           |
| Use the Werkeyt App                                            |           |
|                                                                |           |
| Find and Install Additional Health and Fitness-Related Apps    | 4/        |
| The Cost of Apps                                               | 48        |
| ose the Apple watch Applo Find and instan Apps onto Your watch |           |
| Pebble Time as a Viable Apple Watch Alternative                | 53        |
| Use Fitness Trackers and Other iPhone and Apple Watch          |           |
| Accessories                                                    | 57        |
| Jawbone Fitness/Activity Trackers                              |           |
| Differences Between UP Devices                                 | 60<br>6 1 |
| Set In Your IP Account                                         | ا 0<br>جم |
|                                                                |           |

Manage Your Health with the UP App.....

67

| Fitbit Fitness/Activity Trackers                                                    | 73  |
|-------------------------------------------------------------------------------------|-----|
| Weighing In on Bluetooth Weight Scales                                              | 77  |
| Health o meter Lose It! Scale                                                       |     |
| Withings Smart Body Analyzer                                                        |     |
| Fitbit Aria Scale                                                                   |     |
| Other Bluetooth Health and Fitness Tools That Work with Your iPhone                 |     |
| Work with the iPhone's Health App                                                   |     |
| Set Up the Health App                                                               |     |
| Customize the Dashboard's Display                                                   |     |
| Adjust Health-Related Options from the Settings Menu                                | 97  |
| Add Personal Information to the Health App's Medical ID Feature                     |     |
| Use the Activity, Workout, and Other Fitness Apps                                   | 103 |
| Get Acquainted with the Activity App on the Apple Watch                             | 105 |
| Set Up the Activity App                                                             | 107 |
| Launch the Activity App                                                             | 112 |
| Discover What Information the Activity App Gathers and How<br>to View It            | 113 |
| Get Acquainted with the Activity App on the iPhone                                  | 116 |
| Get Started Using the Workout App on the Apple Watch                                |     |
| How to Use the Heart Rate App                                                       | 125 |
| App Options for Fitness-Minded People                                               |     |
| Learn About the Optional Fitnet App from Its Creator                                | 127 |
| Find and Use Specialized Health Apps                                                | 131 |
| Discover the Types of Apps Available from the App Store                             |     |
| Health & Fitness Apps                                                               |     |
| Medical Apps                                                                        | 135 |
| Food & Drink Apps                                                                   | 136 |
| Search for Specific Types of Apps in the App Store                                  | 137 |
| Check Out the App Store's Top Charts Lists                                          | 138 |
| Find and Install Optional iPhone Apps                                               | 140 |
| Delete and Reinstall iPhone Apps                                                    | 142 |
| Use App Purchases on Multiple Devices                                               | 144 |
| Always Pay Attention to App Ratings and Reviews                                     | 144 |
| Learn About the Johnson & Johnson Official 7-Minute Workout<br>App from Its Creator | 145 |

| ملميما | Watala | ام مر م | Dhana  |         | T:  | ام مر م | Tuial |    |
|--------|--------|---------|--------|---------|-----|---------|-------|----|
| Apple  | vvalcn | anu     | irnone | ritness | nps | anu     | THC   | ĸs |

| Explore Fitness Solutions for Walkers, Joggers, and Runners.                              |     |
|-------------------------------------------------------------------------------------------|-----|
| What to Look For                                                                          | 152 |
| Apps for Walking                                                                          |     |
| MapMyWalk                                                                                 | 155 |
| Walkmeter GPS Pedometer                                                                   |     |
| Sports Tracker                                                                            |     |
| Specialized Apps for Runners and Joggers                                                  |     |
| Nike+ Running                                                                             |     |
| MapMyRun                                                                                  | 169 |
| RunKeeper                                                                                 | 170 |
| Runtastic Pro                                                                             | 173 |
| Couch to 5K                                                                               | 175 |
| Anthony Knierem, Matchup Co-Founder, Talks About<br>Wearable Technology for Fitness Tasks | 177 |
| Explore Fitness Strategies for Bicyclers                                                  |     |
| Biking Apps for Fitness Enthusiasts                                                       |     |
| Cyclemeter GPS                                                                            |     |
| MapMyRide+ GPS Cycling and Route Tracking                                                 | 187 |
| Runtastic Road Bike Pro                                                                   |     |
| Strava Running and Cycling                                                                | 191 |
| Using the Wahoo Fitness RFLKT+ Bike Computer                                              |     |
| Navigating Safely with the Hammerhead One                                                 |     |
| Establish a Mind/Body Connection                                                          |     |
| Improve Your Mood with an App                                                             |     |
| Use the Happify App to Become More Positive                                               |     |
| Use Happier's Comprehensive Toolset to Achieve Happiness                                  |     |
| Get Therapy Online via an App                                                             |     |
| Relax with the Calm App                                                                   |     |
| Try a Yoga App to Help You Stay Centered                                                  |     |
| Learn Pilates with an App                                                                 |     |
| Join Yoga Expert Tara Stiles in Guided Yoga Sessions                                      | 211 |
| Give Your Brain a Healthy Workout                                                         | 216 |
| Achieve Your Dieting Goals                                                                | 219 |
| Access Interactive Cookbooks                                                              |     |
| Get Personalized Recipe Recommendations from Yummly                                       |     |
| Get the Most Out of Nutrition and Calorie Counter Apps                                    |     |
| Track Your Food with MyFitnessPal                                                         |     |

| Use Established Diet Plan Apps                              |  |
|-------------------------------------------------------------|--|
| Skip Meetings with the Weight Watchers App                  |  |
| Diet High-Tech with the Jenny Craig App                     |  |
| Follow the Nutrisystem Diet Plan from Your iPhone           |  |
| Discover the Loselt! App                                    |  |
| Learn More About Loselt! from Creator Charles Teague        |  |
| Monitor Your Sleep and Sleep Better                         |  |
| Sleep Better via the Sleepio App and Online Service         |  |
| Sleepio's Creators/Sleep Experts Share Their Sleep Insights |  |
| Overcome Sleep Issues Using ResMed's S+ Device              |  |
| Learn More About the S+ Device from Matt Norton             |  |
| Get Acquainted with Other Sleep-Related Apps for the iPhone |  |
| Relax Melodies: Sleep Zen Sounds & White Noise              |  |
| Sleep Better: Sleeping Cycle Tracker                        |  |
| Sleep Cycle Alarm Clock                                     |  |
| White Noise                                                 |  |
| Getting the Most from General Fitness Apps                  |  |
| Overview of General Fitness and Activity Tracker Apps       |  |
| Argus – Pedometer and GPS Activity Tracker                  |  |
| Fitnet Personal Fitness Workouts                            |  |
| Human – Activity & Calorie Tracker                          |  |
| MapMyFitness                                                |  |
| Nike+ Training Club                                         |  |
| Fitmo Goes Beyond Offering Just a Virtual Trainer           |  |
| Learn More About the Fitmo App from One of Its Creators     |  |
| Find Music to Keep You Motivated While Active               |  |
| Make Your Music Readily Accessible                          |  |
| Choose Your Music                                           |  |
| Find and Purchase Music from the iTunes Store               |  |
| View iTunes Charts to See What's Popular                    |  |
| Use the iTunes Search Field                                 |  |
| Preview Songs Before Making a Purchase                      |  |
| Purchase Music from the iTunes Store                        |  |
| Use Other Options to Purchase Music                         |  |
| Control Your Music with the Music App                       |  |
| Discover the New Apple Music Service                        |  |
| Use the Music App on Your iPhone                            |  |

### Apple Watch and iPhone Fitness Tips and Tricks

| Index |                                                          | 329 |
|-------|----------------------------------------------------------|-----|
|       | Stream Music via the Internet                            |     |
|       | Use the Music App on Your Apple Watch                    |     |
|       | Customize the iTunes Store and Music Apps on Your iPhone |     |
|       | Control the Music App Using the iPhone's Control Center  |     |
|       | Make Workouts Fun Using Playlists and the Music App      |     |

## **ABOUT THE AUTHOR**

**Jason R. Rich** (www.jasonrich.com) is an accomplished author, journalist, and photographer, who writes extensively about the iPhone, iPad, and Apple Watch.

Some of his recently published books for Que Publishing include: *iPad and iPhone Tips and Tricks (5th Edition), My Digital Photography for Seniors, iPad and iPhone Digital Photography Tips and Tricks, and My GoPro Camera.* 

He also recently created and produced the *Managing Your Information Using Evernote* and *Using Your GoPro Hero3+: Learn To Shoot Better Photos and Videos* video courses for Que, and has written numerous other books about the iPhone, iPad, interactive entertainment, and the Internet.

To read more than 150 free articles about how to use the iPhone, iPad, and Apple Watch written by Jason R. Rich, visit www.iOSArticles.com (and click on the Articles tab) or www.quepublishing.com.

Through his work as an enrichment lecturer, he often offers workshops and classes about mobile technology, digital photography, and the Internet aboard cruise ships operated by Royal Caribbean, Princess Cruises Lines, and Celebrity Cruise Lines, as well as through Adult Education programs in the New England area. Please follow Jason R. Rich on Twitter (@JasonRich7) and Instagram (@JasonRich7).

## DEDICATION

This book is dedicated to my family and friends, including my niece, Natalie, and my Yorkshire Terrier, named Rusty, who is always by my side as I'm writing.

## ACKNOWLEDGMENTS

Thanks once again to Laura Norman and Greg Wiegand at Que for inviting me to work on this project and for their ongoing support. I would also like to thank Todd Brakke, Kristen Watterson, Lori Lyons, and Paula Lowell for their ongoing assistance, and offer my gratitude to everyone else at Que whose talents helped to make this book a reality.

I'd like to convey a special thank you to the fitness models who appear throughout this book, including: Michael Jade Paquette, Andrea Cadigan, Richard Wingert, Tamara von Schmidt-Pauli, and Ksenia Desautels, as well as the fitness experts who are featured within the interviews you'll soon be reading.

Finally, congratulations to the Apple Watch development team and executives at Apple for creating yet another exciting product that is changing the way we interact with technology in our everyday lives.

## WE WANT TO HEAR FROM YOU!

As the reader of this book, *you* are our most important critic and commentator. We value your opinion and want to know what we're doing right, what we could do better, what areas you'd like to see us publish in, and any other words of wisdom you're willing to pass our way.

We welcome your comments. You can email or write to let us know what you did or didn't like about this book—as well as what we can do to make our books better.

Please note that we cannot help you with technical problems related to the topic of this book.

When you write, please be sure to include this book's title and author as well as your name and email address. We will carefully review your comments and share them with the author and editors who worked on the book.

Email: feedback@quepublishing.com Mail: Que Publishing ATTN: Reader Feedback 800 East 96th Street Indianapolis, IN 46240 USA

## **READER SERVICES**

Visit our website and register this book at quepublishing.com/register for convenient access to any updates, downloads, or errata that might be available for this book.

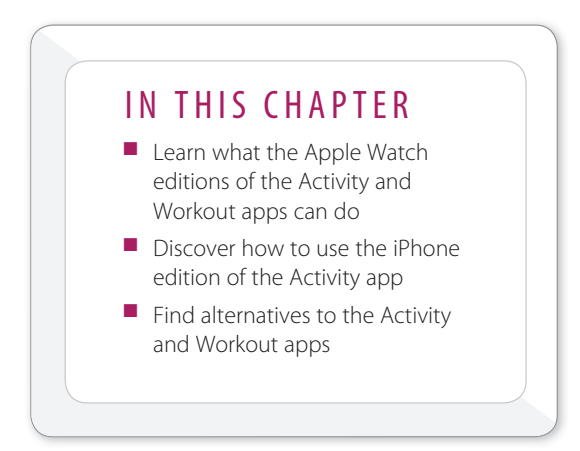

# USE THE ACTIVITY, WORKOUT, AND OTHER FITNESS APPS

Activity and Workout are two apps that come preinstalled on the Apple Watch. The first is designed for anyone, whether you're fitness-minded or not, to help you adopt and maintain a slightly more active lifestyle by tracking your movements throughout the day, and showing you how much activity you've participated in on an hour-by-hour basis.

Many fitness experts believe that one of the easiest ways to begin pursuing a healthier lifestyle is simply to move—stand up and walk around (see Figure 5.1). The Activity app reminds you to do this, and helps you achieve basic activity goals for yourself on a daily basis.

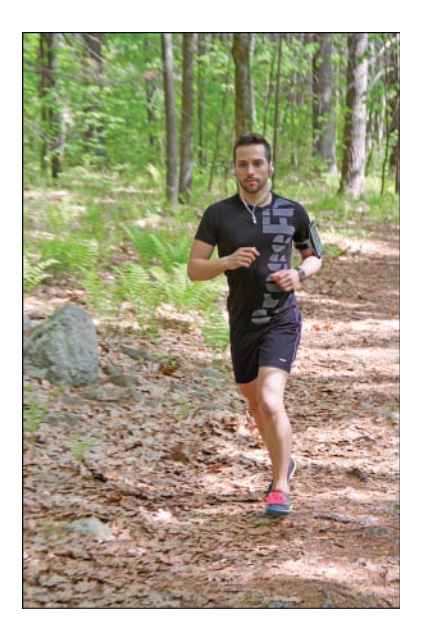

Whether you enjoy walking, running, or engaging in other activities, simply moving around during your day will help you stay healthy.

**IDENTIFY and SET UP:** The Activity app does not come preinstalled on the iPhone, but as soon as you begin using it on your Apple Watch, the iPhone edition of the app automatically installs itself onto your smartphone. The Apple Watch and iPhone editions of the Activity app are similar and fully compatible.

The Apple Watch tracks your movement data, imports it into the Activity app on the Apple Watch, and then automatically transfers it to the iPhone edition. Although the Apple Watch edition of the app stores only the current day's data, the iPhone edition begins storing data the moment you put on the watch for the very first time, and then maintains a daily log of your movement on an ongoing basis.

The second app, Workout, is a more versatile app designed for people who are fitness minded, and who engage in specific types of fitness-oriented activities. This app uses the technologies built in to the Apple Watch to monitor movement, speed, heart rate, and other data, and tracks this information in real time during activities. The app then compiles this data, so you can view your accomplishments over time.

Workout is a comprehensive app with features for tracking a wide range of activities. However, if you're serious about one particular activity, such as running, cycling, using an elliptical machine (or other workout equipment), weight lifting, circuit training, rowing, or engaging in various other types of fitness classes, check out the wide range of specialized apps available from the App Store that you can use with any one of these fitness-oriented activities.

You will probably find that some of these more specialized apps are more powerful, accurate, and comprehensive because they relate to a particular fitnessoriented activity. For example, as its name implies, the popular Nike+ Running app is designed exclusively for running enthusiasts.

## GET ACQUAINTED WITH THE ACTIVITY APP ON THE APPLE WATCH

The Activity app is designed for one thing: to make measuring your daily activity easy and automatic. Then at any time, with a quick glance at your Apple Watch's screen, you can gauge your activity level throughout the day via three colored activity rings (see Figure 5.2).

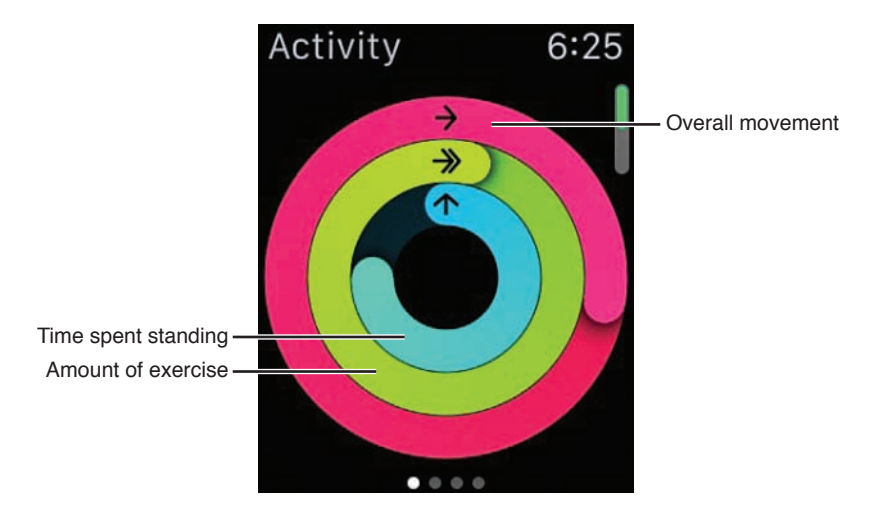

#### FIGURE 5.2

The Activity app displays three "activity rings" to help you quickly gauge your level of activity within the past 12 hours.

The red ring (Move) displays your overall movement and shows approximately how many *active calories* you've burned thus far during the day. The green ring

(Exercise) represents your exercise for the day (that is, any movement more rigorous than a regular walk). The blue ring (Stand) displays how often throughout a 12-hour period you stood up to move around for at least one minute per hour.

**NOTE** An *active calorie* is one that gets burned as a result of your participating in any type of physical activity. This is different from calories your body burns by default, just by functioning when you're at rest or not actively moving.

The first time you launch the Activity app, it prompts you to establish daily goals for yourself. Based on these goals, the app determines how much activity you must do on a daily basis to achieve them. You can easily set up your watch to display reminders to be more active throughout your day.

In addition, using a message on the screen and the watch's haptic engine (which gives you a tap on the wrist), the app automatically reminds you every hour you are stationary to stand up and move around for at least one minute.

As you move and engage in activities throughout your day, each of the app's three activity rings expand and fill in accordingly. Your ultimate goal is to have all three activity rings complete their circles at least once during each 12-hour period that you're wearing the watch (see Figure 5.3). If you exceed a daily goal, the appropriate ring(s) begin to overlap (see Figure 5.4).

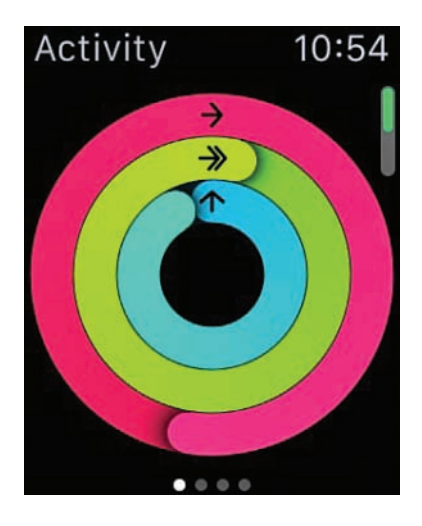

#### FIGURE 5.3

Each day, your goal when using the Activity app is to have all three colored activity rings form complete circles.

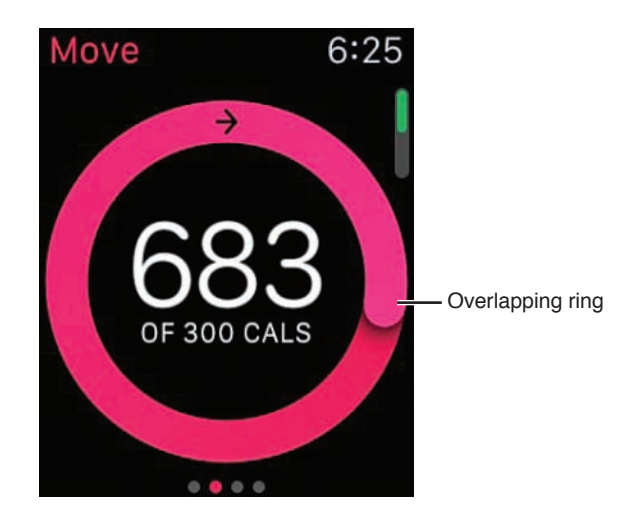

An activity ring overlaps on itself if you exceed your daily goal for what that ring is tracking.

If you find yourself continuously exceeding your daily activity goals, it's time to increase those goals. To update your daily Move goal, press and hold down your finger on your watch's activity rings screen for about two seconds. The message Change Move Goal appears over a silver disc. Tap on this icon, and then use the "+" or "-" icon below the Change Your Daily Goal heading to create a new goal for yourself for burning active calories. Tap on the Update button to save your changes.

As you make your way through each day, the Activity app displays the three activity rings via a glance screen, but also shows slightly more detailed progress reports each day or week (depending on how you have the app set up), so you can monitor your movement and activities in each 12-hour period directly from the watch. When you achieve a daily goal, the app displays a reward screen. If you exceed your goals, the app awards you with Achievements. An Achievement is a virtual trophy that's presented by the app and displayed on the screen. There are many different types of Achievements you can earn using the app.

## SET UP THE ACTIVITY APP

The first time you launch the Activity app on your Apple Watch, the app asks you to enter your age and weight. With this information and the sensors and

technologies built into the watch, the app begins to measure your overall activity level and caloric burn automatically and continuously.

Beyond answering the initial questions the first time you launch the app on your Apple Watch, you can further customize your goals, as well as how and when you receive notifications and reminders from the app. You do this from the Apple Watch app on your iPhone.

When you open the app, tap on the My Watch icon. Next, tap on the Notifications option, and turn on the Notifications Indicator option (see Figure 5.5).

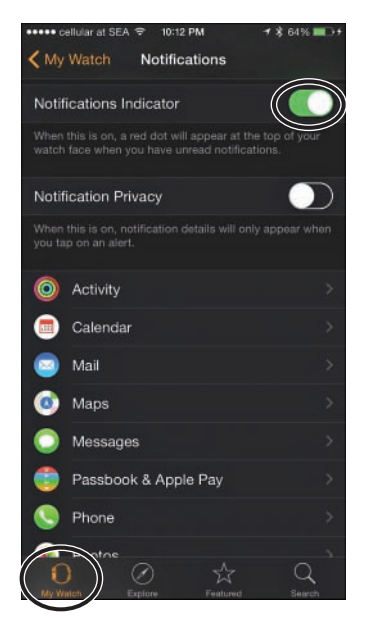

#### FIGURE 5.5

This is the Notifications menu screen found in the Apple Watch app.

Tap on the Activity app listing on the Notifications screen. Turn on the four switches you see there (see Figure 5.6) as you deem appropriate to activate the following features:

- Stand Reminders—Be reminded to stand up and move for at least one minute every hour. A text message and a tap on the wrist alert you if you've been stationary for the first 50 minutes of an hour that you have been wearing the watch.
- Goal Completions—Turn on this option to receive a notification each day as soon as you meet or exceed your Move, Exercise, or Stand goals.

Achievements—Each time you achieve a specific Move, Exercise, or Stand milestone or exceed your personal best, you receive an Achievement, which is a virtual award or medal of honor to commemorate your accomplishment (see Figure 5.7).

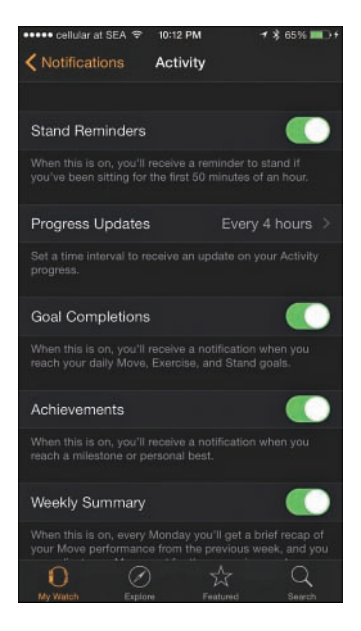

#### FIGURE 5.6

Customize the notifications you want to receive on your Apple Watch from the Activity app.

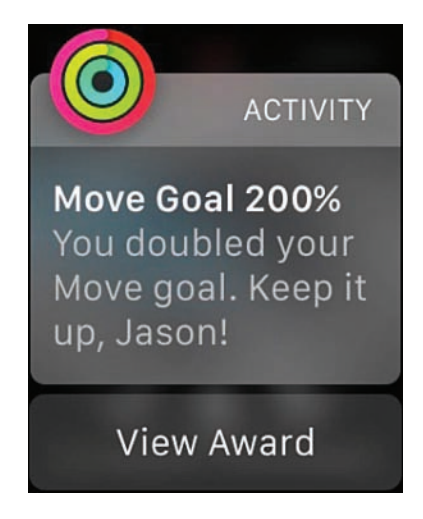

#### **FIGURE 5.7**

Reach your goals and earn Achievements when using the Activity app with the Apple Watch.

Weekly Summary—Every Monday, the Activity app prepares a brief summary report outlining your previous week's performance for your Move, Exercise, and Stand goals. To automatically display this report on your watch's screen, be sure to turn on this feature. Otherwise, you can review your long-term performance history anytime via the iPhone edition of the Activity app.

You can use the Progress Updates option on the Activity screen to display periodic updates on the watch's screen related to show your progress toward reaching your daily goals. From the Progress Updates menu, shown in Figure 5.8, you can opt to receive these reminders every four, six, or eight hours. To turn off this feature, select the None option. There is no virtual switch associated with it.

| ●●●●● cellular at SEA 🗢 10:17 PM → 7 🖇 70% 💼 9                                                                                                    |
|----------------------------------------------------------------------------------------------------|
| Activity Progress Updates                                                                                                    |
|                                                                                                    |
| None                                                                                                    |
| Every 4 hours                                                                                                    |
| Every 6 hours                                                                                                    |
| Every 8 hours                                                                                                    |
| Choose a time interval to receive an update on your<br>Activity progress that highlights the goal you're closest to<br>achieving. If you receive a goal completion or<br>achievement during this time interval, the next progress<br>update will be pushed back approximately 4 hours. |

#### FIGURE 5.8

Choose how often you want to view a Progress Update for your activity when wearing the Apple Watch.

To adjust the placement of the Activity app's icon on the watch's Home screen, launch the Apple Watch app on your iPhone, tap on the My Watch icon, and then tap on the App Layout option. When viewing a mirror image of your Apple Watch's Home screen on your iPhone (via the Layout screen), place your finger on the Activity app's icon, and drag it to the desired location (see Figure 5.9).

Exit out of the Layout screen to save your changes. Within a few seconds, the changes you made to the Home screen's layout on your iPhone appear on your Apple Watch's Home screen automatically (see Figure 5.10).

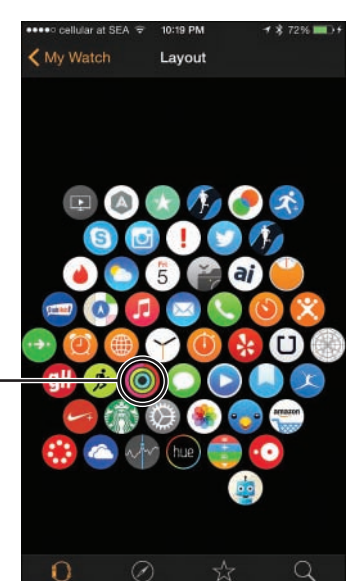

Activity app icon -

#### FIGURE 5.9

The Apple Watch's Home screen is mirrored on the iPhone when you launch the Apple Watch app and choose the Layout option.

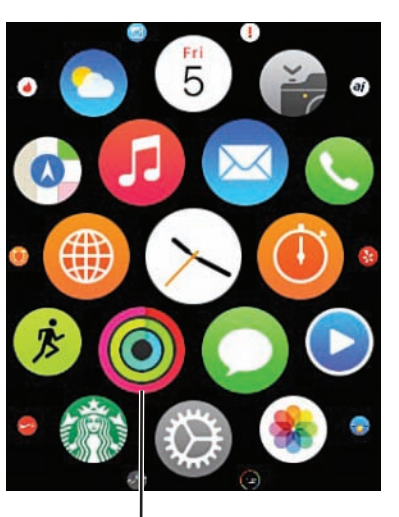

Activity app icon

#### FIGURE 5.10

When you rearrange the app icons on your iPhone with the Apple Watch's Layout option, the changes go into effect on your watch almost immediately.

TIP To set up and adjust the placement of the Activity app's glance screen on your watch, launch the Apple Watch app on your iPhone, tap on the My Watch icon, and then tap on the Glances option.

Next, under the Settings heading, make sure the Activity app is listed (shown in Figure 5.11). To change the order in which the Activity app's glance screen displays, place your finger on the app's Move icon and drag it up or down. Exit out of the Glances menu to save your changes. To do this, either tap on the <My Watch option in the top-left corner of the screen, or press the Home button on the iPhone.

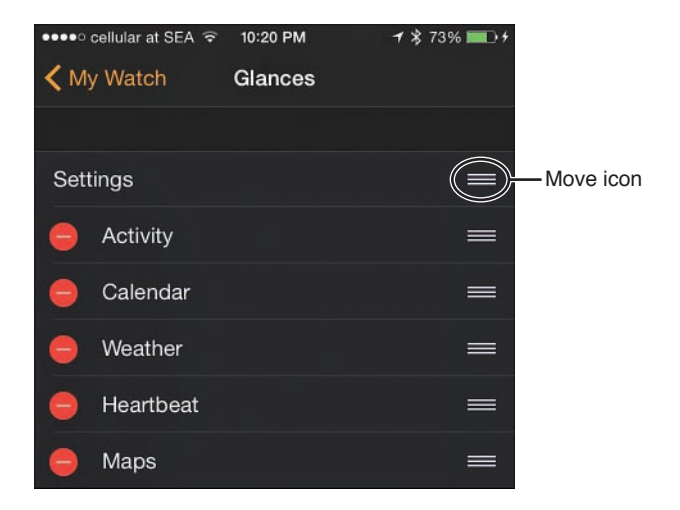

Change the order of the glance screens on your Apple Watch to access the Activity app's glance screen faster.

## LAUNCH THE ACTIVITY APP

While wearing your Apple Watch, you can launch the Activity app in three easy ways, including:

- From the Home screen, which displays all the watch's installed apps, tap on the Activity app's icon (refer to Figure 5.10).
- On your selected watch face (which displays the time and potentially other information), swipe your finger up on the screen to display the glance screen, and then swipe sideways to reveal the Activity glance screen.
- You can customize some of the watch faces to display the Activity icon in addition to the time and other information you opt to display. This offers a miniature view of the Activity app's rings. However, you can launch the Activity app quickly by tapping on this tiny Activity icon (shown in Figure 5.12) that displays as part of a watch face.

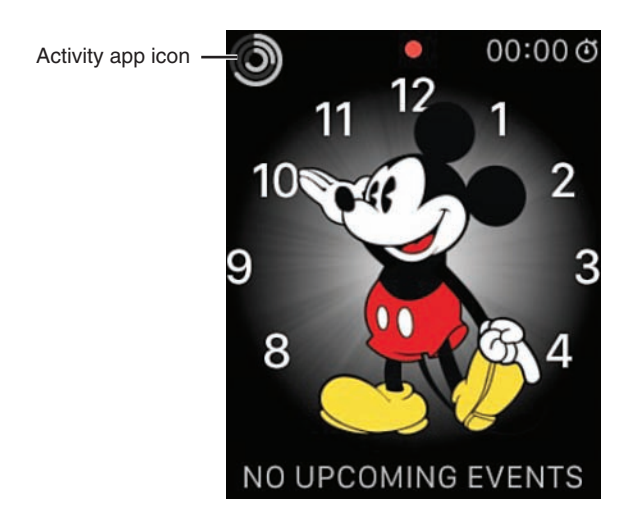

Customize a watch face to display the Activity app icon.

To launch the iPhone edition of the Activity app, access your phone's Home screen and tap on the Activity app icon. If the app is already running in the background, as you're using your iPhone, quickly press the Home button on your phone twice to access multi-tasking mode, and then swipe sideways until the Activity app appears in the center. Relaunch the app by tapping on its icon or the Activity app thumbnail. As long as your iPhone and Apple Watch are paired and wirelessly connected, all of your real-time Activity app data automatically and wirelessly transfers from the Apple Watch and displays in the iPhone edition of the Activity app.

## DISCOVER WHAT INFORMATION THE ACTIVITY APP GATHERS AND HOW TO VIEW IT

Each of the three colored activity rings has a corresponding information screen that you can access from the Apple Watch app. These screens offer more detailed information.

To access each of these screens, launch the Activity app on your Apple Watch so that the three activity rings appear. Tap once on this display screen. The first of three sub-screens appears. Swipe from right to left to see each activity ring's sub-screen and its additional information.

For example, on the first activity ring sub-screen, in addition to seeing the red (Move) ring, you also see a message that says, "## out of ### Cals." This message tells you how many calories you've burned thus far, based on your daily goal (shown in Figure 5.13).

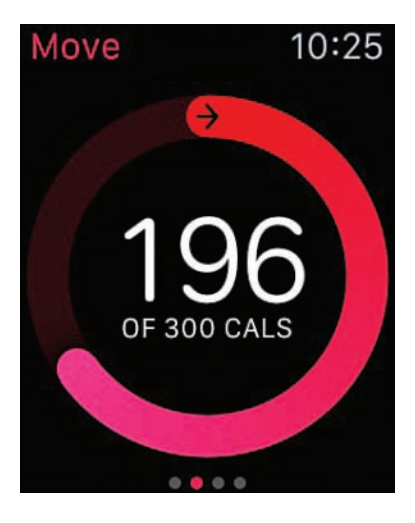

#### FIGURE 5.13

This screen shows your movement details during the current day.

The Exercise activity ring sub-screen includes the green ring and a message indicating how many minutes you've engaged in a more vigorous activity (compared to a normal walk) during the past 12 hours.

Swipe from right to left again to view the blue Stand activity ring sub-screen. This shows how many times within the past 12 hours you've stood up and moved around for one minute each hour (shown in Figure 5.14).

In addition to these three screens, a text-based summary screen and individual graph displays are available to present your daily activity information.

From the main Activity app three-ring display, swipe up to view the text-based summary screen (shown in Figure 5.15). This displays the total number of active calories you've burned, the total number of steps you've taken, and the total distance you've traveled within the past 12 hours.

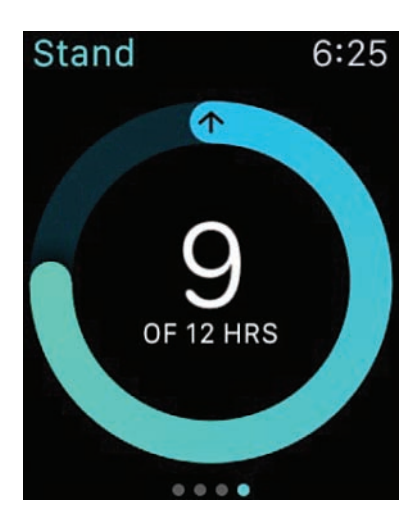

Have you been sitting still for too many hours today? The blue Stand activity ring lets you know.

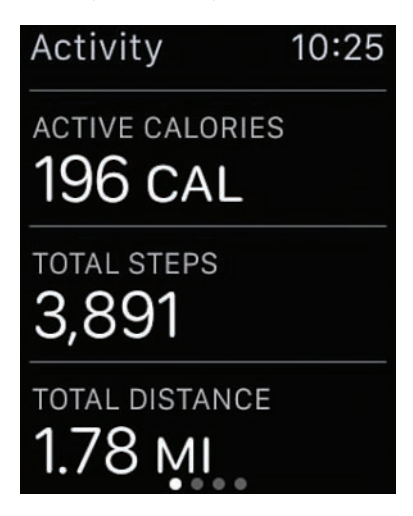

#### FIGURE 5.15

The Activity app offers this text-based summary screen, in addition to displaying the three colorcoded activity rings.

From this screen, swipe from right to left to see each of the activity ring subscreens. Then, from a sub-screen, swipe up to see the same information in a colorful graph format.

Figure 5.16 shows the graph screen for the red Move ring. Figure 5.17 shows the graph screen for the green Exercise ring, and Figure 5.18 shows the graph screen for the blue Stand ring.

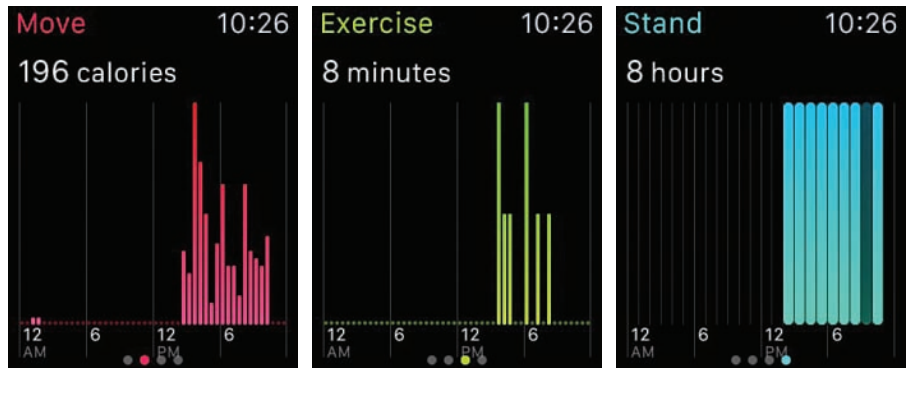

**FIGURE 5.16** The red Move ring graph.

FIGURE 5.17FIGURE 5.18The green Exercise ring graph.The blue Stand ring graph.

## GET ACQUAINTED WITH THE ACTIVITY APP ON THE IPHONE

The Apple Watch edition of the Activity app displays information about your movement and activity within a 12-hour period, but does not store information from past periods in the watch. To retrieve and review this information, you must use the iPhone edition of the app, which stores information as soon as you start wearing your Apple Watch, and then stores all information on a daily basis, so you can review it in one day, one week, or monthly increments.

The iPhone edition of the Activity app automatically installs onto your iPhone as soon as you begin using the Apple Watch edition. You don't need to manually install it from the App Store.

**NOTE** Without an Apple Watch feeding data into the iPhone edition of the Activity app, this smartphone edition of the app serves little purpose on its own.

After the Activity app icon appears on your iPhone's Home screen, all you need to do is tap on that icon to launch the app. The current day's activity data, in the form of the three colored activity rings, appears (see Figure 5.19). Either tap on the History icon at the bottom of the screen, or tap on one of the smaller activity ring icons along the top of the screen, each of which corresponds to a day of the week, to view that day's data.

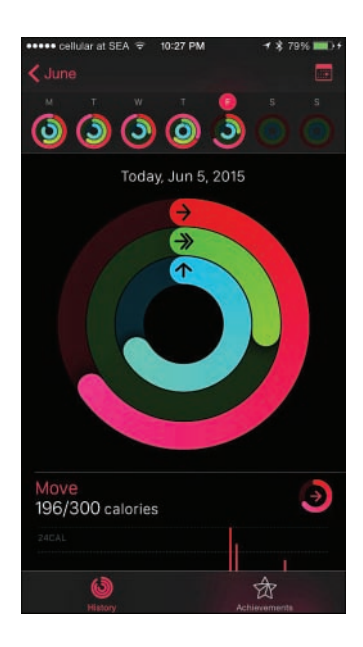

View the current day's activity data via the activity rings in the center of the screen. The current week's data appears one day at a time along the top of the screen.

To see a Month view, tap on the "<" icon in the top-left corner of the screen (see Figure 5.20). You can then scroll up or down to see past or upcoming months. An activity ring icon appears for each day of the month (that's already occurred). Tap on it to view that day's Activity app data in detail.

As you're viewing Activity data for a single day, the three colored activity rings display rather largely on the screen, along with the date. Scroll down on this screen to view individual activity ring data, and its corresponding graph for that day (see Figure 5.21).

From any of these graphics, swipe your finger from right to left across the chart to view the same information using text and numbers (see Figure 5.22). Swipe from left to right to return to the graphic view, or simply scroll up or down to view additional information collected for that day.

For example, if you look at the text data for the Move graph (and red activity ring), the number of active calories burned, along with your daily calorie burn goal, appears first, followed by the number of Active Calories burned again, the number of Resting Calories burned, and the Total Calories burned.

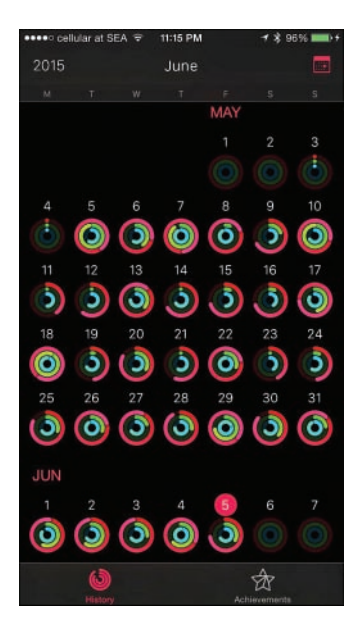

The Month at-a-glance view of the Activity app (iPhone edition).

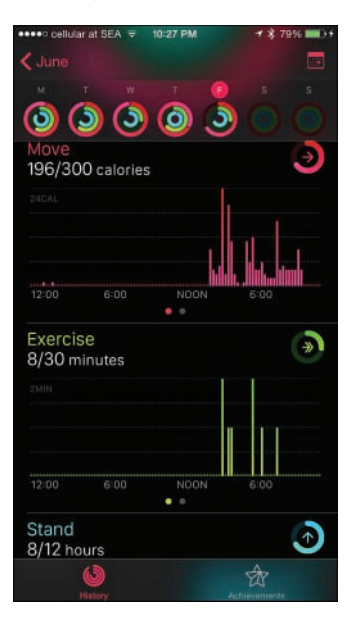

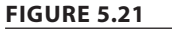

View details about each activity ring for any given day from your iPhone.

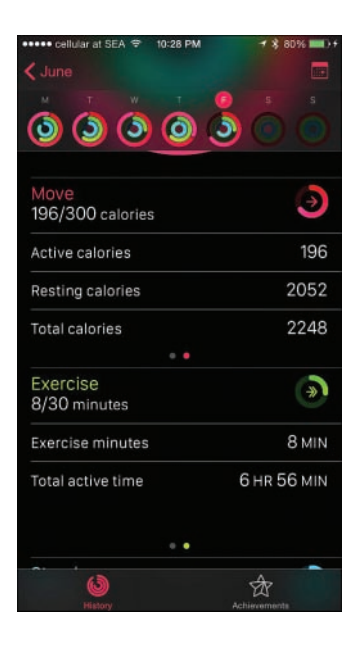

View Activity app information as a chart, or using text and numbers.

Look at the bottom of each day's screen to see the total number of steps taken and the distance traveled (in text and number format, instead of graphics).

To view a separate graphics-based screen that shows the Achievements you've earned since day one of using the Activity app, tap on the Achievements icon at the bottom of the screen.

• CAUTION Although the Apple Watch's built-in sensors are designed for accuracy, the watch itself (and the technology in it) is classified as a consumer-oriented product, and not a medical device. Don't rely on the watch's built-in sensors to offer 100 percent accurate activity-related data collection.

In the early weeks after the Apple Watch's release, many fitness-savvy people who compared the results collected by the Apple Watch with data collected by other pieces of equipment did find discrepancies and inaccuracies, which Apple had begun to address through Apple Watch OS updates. At the time this book was being written, these issues had not been fully resolved.

Other optional devices, including fitness/activity trackers and heart rate monitors, are available from third parties, some of which are also classified as consumer-oriented products, whereas others are considered extremely accurate medical devices. If you require better data accuracy than what the Apple Watch can currently offer, consider using one of these other devices in addition to or instead of the Apple Watch.

## GET STARTED USING THE WORKOUT APP ON THE APPLE WATCH

The Workout app is somewhat similar to the Activity app, but instead of being designed for use at all times while you're wearing the watch, this app allows you to collect and analyze data related to actual workouts.

To use this app, launch it from the Home screen of the Apple Watch (see Figure 5.23), and from the main menu, select the fitness-related activity you're about to participate it. Options include Outdoor Walk, Outdoor Run, Outdoor Cycle, Indoor Run, Indoor Walk, Indoor Cycle, Elliptical, Rower, Stair Stepper, or Other.

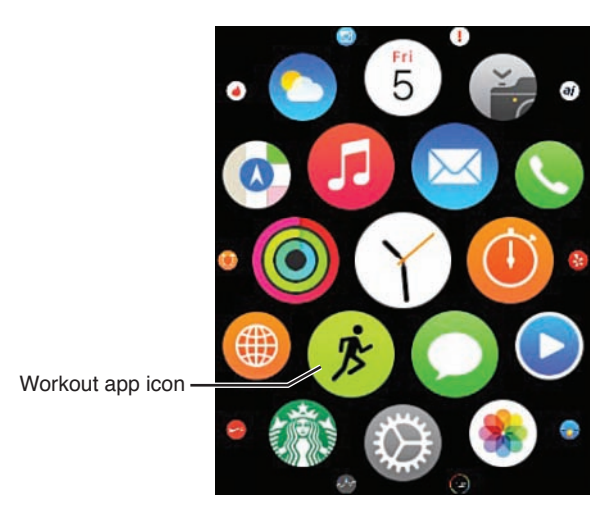

#### FIGURE 5.23

Launch the Workout app from the Apple Watch's Home screen.

Based on which option you select, for each workout, typically you can set a Caloric, Distance, or Time goal, and then have the watch display real-time data it collects as you pursue that goal during your workout.

**NOTE** The Workout app automatically shares certain applicable data with the Activity and Health apps, so anything you do during a workout helps you reach your daily goals set in the Activity app.

When you're ready to begin a workout, follow these steps to activate the Workout app on your watch:

- 1. From any watch face you've selected to be displayed on the watch's screen, press the Digital Crown to access the watch's Home screen.
- 2. Tap on the Workout app icon to launch the Workout app.
- **3.** When the main menu appears, tap on the type of workout you plan to engage in.
- **4.** Depending on the activity you select, a submenu screen enables you to Set Calories, Set Time, or Set Miles, or select Open (if you have no goal in mind, but simply want to track your workout-related data). If you select the Set Time screen, a timer appears, showing 0:00, with a negative sign (–) icon on the left and a plus sign (+) icon on the right. Tap the + icon to set the desired duration for your workout. Press the Start button, shown in Figure 5.24, to begin your workout.

**NOTE** If you select Outdoor Walk, for example, the Set Calories, Set Time, Set Miles, and Open options are available. However, for other activities, like Elliptical, only the applicable Set Calories, Set Time, and Open options are available.

**TIP** Instead of setting the default Set Calories screen (shown in Figure 5.25), swipe from right to left to scroll between Set Calories, Set Time, Set Miles (shown in Figure 5.26) or Open.

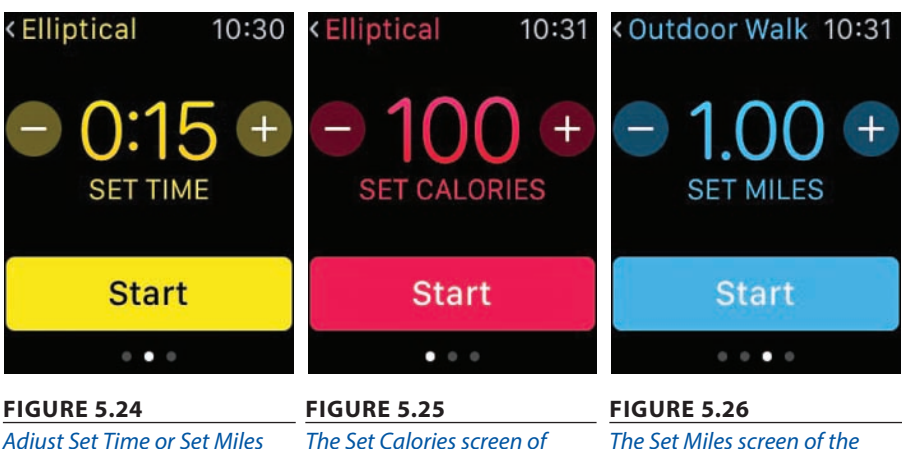

Workout app.

the Workout app.

**5.** As soon as you press the Start button, begin your workout. Obviously, make sure you're wearing the Apple Watch comfortably on your wrist. You'll be given a three-second countdown before the app begins collecting real-time data.

If you're planning an extended workout, such as a several-hour walk or hike, consider putting your Apple Watch into Power Saving mode to conserve battery life.

To do this, access the watch's selected watch face, swipe up to access the glance screen, and then swipe sideways until the Battery Life glance screen appears (see Figure 5.27). Tap on the Power Reserve button to turn on this feature.

When you turn on Power Reserve mode, the Heart Rate monitor deactivates and does not collect heart rate data.

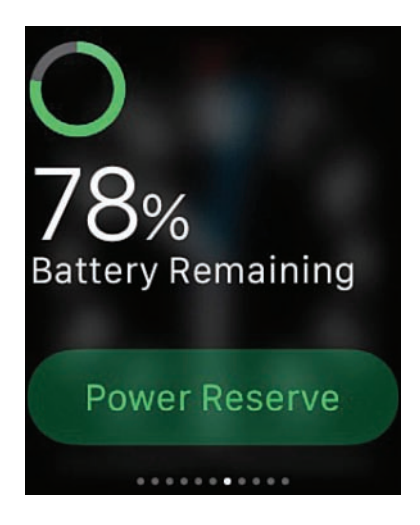

#### FIGURE 5.27

The Battery Life glance screen on the Apple Watch.

6. During your workout, you can adjust what information appears on the watch's screen (see Figure 5.28). By default, the Elapsed Time displays. Scroll sideways (right to left) to view real-time Pace, Distance, Calories, and Heart Rate data. The screen to the extreme left allows you to End or Pause/Resume your workout.

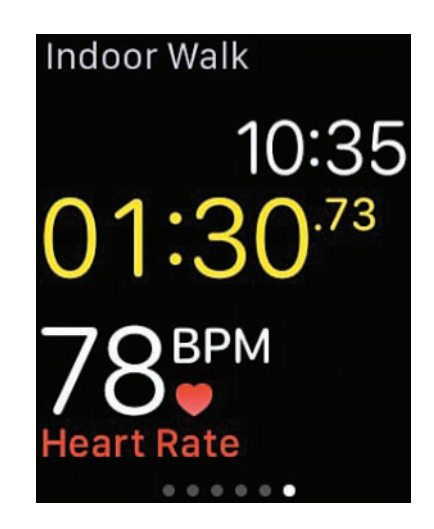

View real-time data being collected on your Apple Watch's screen during a workout.

If you want the Workout app on your Apple Watch to display colorcoded activity rings that represent Distance, Calories, and Time, you must turn on this feature.

To do this, launch the Apple Watch app on your iPhone, tap on the My Watch icon, scroll down and select the Workout option, and then from the Workout menu screen (see Figure 5.29), turn on the Show Goal Metric option.

From this menu, you can also have Apple Watch enter into Power Saving Mode each time you launch the Workout app. To do this, turn on the Power Saving Mode option.

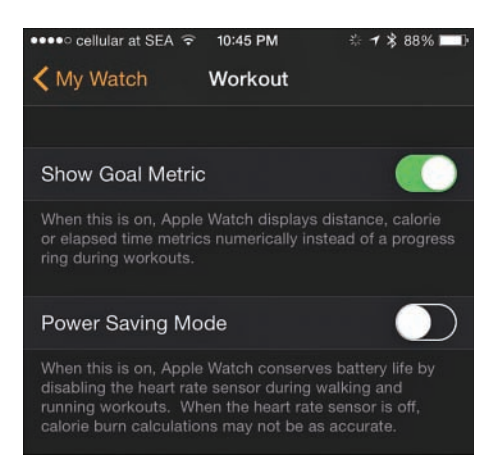

7. After you end your workout, all data transfers to the iPhone and gets stored in the Health app that comes preinstalled with iOS 8.3 or later. Certain other third-party apps can also import this information, provided you grant those apps permission to do this. A workout summary screen showcasing your accomplishments appears on the Apple Watch's screen at the conclusion of every workout (see Figure 5.30). Choose whether to delete or store that workout's data by scrolling down on this screen to view the applicable command buttons.

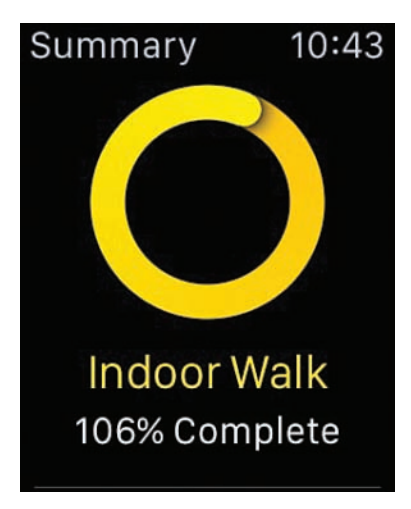

#### FIGURE 5.30

Scroll down the Workout Summary screen to view all collected data pertaining to that workout, and then choose whether to save it. If you save it, relevant data transfers to the Activity and Health apps.

**NOTE** According to Apple, to improve the accuracy of the Workout app's data collection, wear the Apple Watch regularly, not just when you work out. Also, select the workout activity from the app's main menu that is closest to what you're actually doing.

To track GPS-related data during your outdoor workouts, you need to also carry your iPhone with you. However, you can keep it in a pocket, wear it in a case strapped to your arm or waist, or attach it to your bike, for example.

To obtain accurate heart rate data, the back of the watch must touch the skin on your wrist. You can't wear it over a long-sleeve shirt, for example. Also, the fit around your wrist should be snug.

## HOW TO USE THE HEART RATE APP

As you know, the Apple Watch has a built-in heart rate monitor that tracks your heart rate and records this data on an ongoing basis while you wear the watch. This data automatically transmits to the Health app on your iPhone, where it is stored. Thus, if you want to refer to your changing heart rate over time, you can find this information in the Health app, or use a third-party app that imports the data (with your permission).

The easiest way to launch the Heart Rate feature on the Apple Watch (while you're wearing it) is to wake up the watch, display the selected watch face, and then swipe up on the screen to reveal the glance screen. Swipe horizontally until the Heart Rate screen appears (see Figure 5.31).

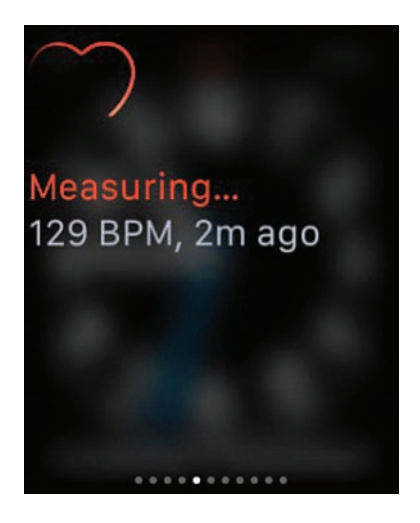

#### **FIGURE 5.31** The initial Heart Rate screen on the Apple Watch.

When you activate the Heart Rate screen, the last recorded heart rate appears for a few seconds, until the watch can get and display a current heart rate, measured in beats per minute or BPM (see Figure 5.32). On the Apple Watch, this is the only information that appears for this feature.

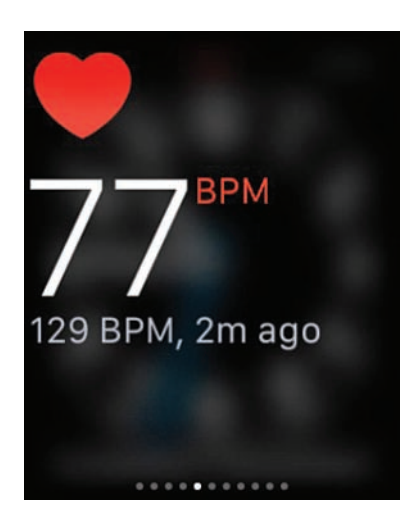

#### **FIGURE 5.32** It takes a few seconds for the Heart Rate monitor to display your current BPM rate.

TIP To see additional heart rate-related data, launch the Health app on the iPhone, and view the Dashboard. Refer to Chapter 4, "Work with the iPhone's Health App," to customize the app's Dashboard to display Heart Rate data.

## **APP OPTIONS FOR FITNESS-MINDED PEOPLE**

Because the apps that come preinstalled on your Apple Watch work seamlessly with the Health app (or in the case of the Activity app, with the iPhone edition of the app as well), using either or both of these apps is convenient.

That said, if you want to participate in a specific fitness-oriented or workout activity, the Apple Watch and iPhone App Stores offer a vast and ever-growing selection of viable alternatives to using the Activity and/or Workout apps, and/or the watch's Heart Rate monitor feature.

You'll learn more about specialized apps for specific workout and fitness-related activities in future chapters, as well as from the expert interviews that are scattered throughout the book.

## **CHAT WITH AN EXPERT**

## LEARN ABOUT THE OPTIONAL FITNET APP FROM ITS CREATOR

Fitnet is a mobile fitness application for the iPhone (see Figure 5.33) and Apple Watch from Fitnet Corporation (www.fit.net) that delivers video-based exercise introduction and workout routines in five-minute increments. It also provides a variety of different intensities, based on the user's needs. The app's workouts combine yoga, strength, and cardio workouts that are tailored to the user's fitness level.

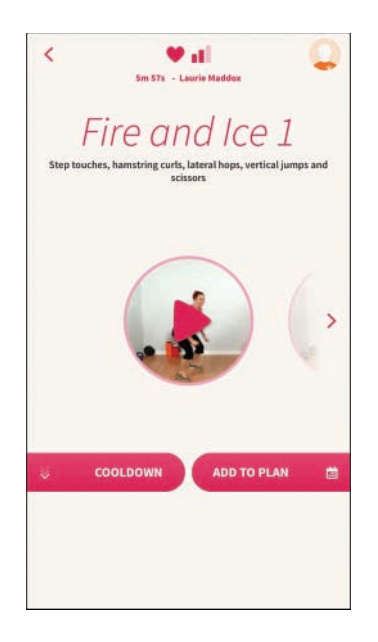

#### FIGURE 5.33

The Fitnet app, shown here on the iPhone, features video-based workouts for users to follow.

Bob Summers, the app's creator, is a fitness enthusiast, as well as an entrepreneur with a computer engineering degree from Virginia Tech and an MBA from MIT.

Summers said he designed Fitnet for himself, but made it so that it would appeal to any iPhone user who wants to move more and/or supplement an existing exercise plan.

"Thanks to the technologies being built into the latest iPhones and now the Apple Watch, including higher speed processors, easier to read displays, more sensors, and network connectivity, it is becoming easier to achieve accurate assessment delivery and monitoring, which are key elements in fitness tools," said Summers. Although the Activity app monitors and reports a user's daily activity, the Fitnet app goes a step further. "For example, if you determine you want or need 30 more minutes of exercise, and want to know how to efficiently get it, that's where the Fitnet app comes in," added Summers. "Convenience is critical to someone keeping up with a fitness goal. Convenience reduces excuses. Apple Watch is a convenience tool that brings fitness applications that would otherwise be running on iPhones closer to the individual."

Of course, wearing an Apple Watch or installing Fitnet onto your iPhone won't cause you to achieve your fitness goals by themselves. "There is still hard work to do, which must become a personal and long-term commitment. My best advice is just to get started. Install the Fitnet app, for example, and exercise for just 10 minutes today. Then do it again tomorrow. Get yourself into a daily routine. Before you know it, a habit will be formed, and a fitness routine will be established."

The Fitnet app helps users focus on the current day's goals, and then looks ahead to the upcoming week. One of the features that sets Fitnet apart from other fitness apps is that in addition to including a virtual trainer, the app can also connect users to real-life human trainers, who will help keep the users on track and accountable (see Figure 5.34).

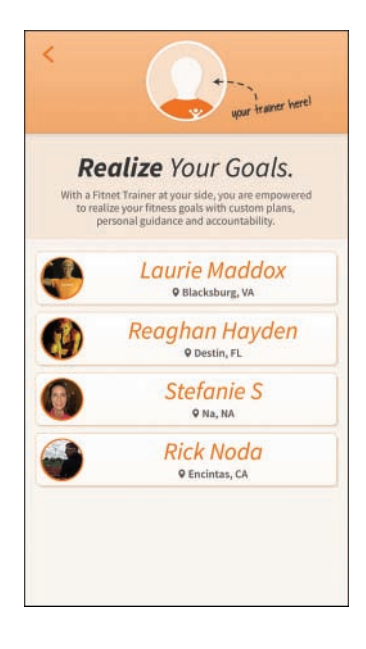

#### FIGURE 5.34

For a flat monthly fee, the Fitnet app allows you to communicate with a professional and accredited fitness trainer.

"It's this accountability that helps people achieve success in achieving their fitness goals. We help users find the right fitness plan, and then offer hundreds of varied fitness routines in the app," stated Summers.

Fitnet is a free download. It includes more than 200 five-minute video-based workouts for users to follow and participate in. Various menus, like the one shown in Figure 5.35, offer details about each workout offering. You can purchase additional weekly fitness challenges (via in-app purchases) for \$0.99, and users can subscribe to have access to their own personal trainer for \$19.00 per month.

| v | -         |               |        | -        | af.     |   |
|---|-----------|---------------|--------|----------|---------|---|
|   | 6         | RESULTS: M    | ODERAT | TE CARDI | o       |   |
|   |           | Fire o        | and    | Ice      |         |   |
|   | 6 Session | ns e 🖤        | 45     | 1 Laurie | Maddox  |   |
| 7 | abat      | as Ma         | ke )   | You      | Toua    | h |
|   | 6 Session | ns <b>e</b> • | đ      | 1 Laurie | Maddox  |   |
| т | abat      | as Ma         | ke V   | 1011     | Stron   | a |
| 1 | 6 Session |               | 1      | 1 Laurie | Maddox  | 9 |
|   | K         | ool K         | ette   | lbel     | ls      |   |
|   | 6 Session | ns • •        | d      | 1 Laurie | Maddox  |   |
|   | 1         | Dance         | Fit    | ness     | 5       |   |
|   | 5 Sessi   | ons e v       |        | 1 Ann    | Straub  |   |
|   |           | Fit           | Kid    | s        |         |   |
|   | 4 Sess    | ions 🔹 🖣      |        | 1 Stel   | fanie S |   |

#### FIGURE 5.35

Based on your fitness goals, choose which workouts you want to experience from a menu like this one.

Aside from the iPhone, no special equipment is needed to participate in the app's workouts, although Summers does recommend having an Apple TV, so users can watch the iPhone app's videos on a television instead of the iPhone's screen via AirPlay. "The Fitnet app offers deep integration with the Health app, as well as Apple TV and the Apple Watch," he added.

Although Summers initially created the Fitnet app for himself, one of the app's first success stories came from a stay-at-home mother in Texas, who lost 12 pounds in eight weeks using the app. Since then, Summers stated he has heard hundreds of similar success stories.

He explained, "Whether someone uses Fitnet or not, when you adopt a new fitness routine, to help yourself get started and then stay motivated, I recommend working with a personal trainer, plus getting yourself a fitness buddy. In addition to a personal trainer subscription option, Fitnet offers a social interaction element, so you can have a virtual fitness buddy, as opposed to someone being right next to you during each workout."

Fitnet is just one of many general fitness-related apps available for the iPhone and Apple Watch. You can find this popular app in the App Store.

# Index

## **Symbols**

7-Minute Workout app (Johnson & Johnson), 145-149

## A

Abvio, Inc.'s Walkmeter GPS Pedometer app, 160-163 accessing App Store, 131 Notification Center, 13, 40 accessories Bluetooth scales Fitbit Aria Bluetooth scale, 79-80 Health o meter Lose It! Scale, 78 iHealth Labs, 81 overview, 77-78 Withings Smart Body Analyzer scale, 78-79 cases, 5

Fitbit, 73-77 Kinsa Smart Thermometer, 82 overview, 4-6, 57-59 proprietary apps, 58 **UP** fitness trackers account setup, 63-67 food intake, tracking, 70-71 mood, tracking, 69-70 overview, 59-60 sleep, tracking, 72-73 UP2, 60 UP3, 60 UP4, 60 UP app, 61-63, 67 UP MOVE, 60 weight, tracking, 71-72 workouts, tracking, 68-69 Wireless Blood Pressure Wrist Monitor (iHealth Labs), 81 wireless headphones, 5 Withings Wireless Blood Pressure Monitor, 80 accounts, UP fitness trackers, 63-67

accuracy Apple Watch sensors, 119 Workout app, 124 Achievements (Activity app), 109 Active Networks' Couch to 5K app, 175-176 Activity app, 44-46 Apple Watch edition, 103 activity rings, 105-107 glances screen placement, 111 launching, 112-113 notifications, 108-110 setting up, 107-112 viewing activity information, 113-116 goals increasing, 107 setting, 106 iPhone edition, 116-119 activity rings, 117 installing, 104 launching, 113, 116 viewing activity information, 117-119 activity rings (Activity app), 105-107 activity tracker apps, 267-270. See also activity tracker devices Argus – Pedometer and GPS Activity Tracker, 270-274 Fitmo, 285-290 Fitnet, 274-276 Human - Activity & Calorie Tracker, 276-278 MapMyFitness, 278-281 Nike+ Running, 281-285 activity tracker devices. See also activity tracker apps Bluetooth scales Fitbit Aria Bluetooth scale, 79-80 Health o meter Lose It! Scale, 78 iHealth Labs, 81 overview, 77-78 Withings Smart Body Analyzer scale, 78-79 Fitbit, 73-77 overview, 55-59 proprietary apps, 58 UP fitness trackers account setup, 63-67 food intake, tracking, 70-71 mood, tracking, 69-70 overview, 59-60

sleep, tracking, 72-73 UP2,60 UP3, 60 UP4,60 UP app, 61-63, 67 UP MOVE, 60 weight, tracking, 71-72 workouts, tracking, 68-69 Add Blood Type field (Medical ID feature), 101 Add Data Point option (Health app), 93 Add Emergency Contact field (Medical ID feature), 100 Add to a Playlist option (Music app), 312 adjusting. See customizing advertiser-supported apps, 49 Airplane mode, 34-35 alarms, Sleep Cycle Alarm Clock app, 263-264 Allergies and Reactions field (Medical ID feature), 100 AllTrails Hiking & Mountain Biking Trails, 152 Amazon Digital Music Store, 304 Amwell: Live Doctor Visit, 205 Anderson, Jeana, 18-20 ANT+ devices, 279 anxiety. See mind/body connection app icons, rearranging on Apple Watch, 110 on iPhone, 111 AppleCare+ protection plan, 26 Apple EarPods, 293 Apple Music service, 302, 305-306, 327 Apple Store, 83 Apple Watch. See also Apple Watch app accessories, 4-6 Activity app, 44-46, 103 activity rings, 105-107 glances screen placement, 111 goals, 106-107 launching, 112-113 setting up, 107-112 viewing activity information, 113-116 Airplane mode, 34-35 alternatives to, 53-55

apps

App Layout option, 110 AppleCare+ protection plan, 26 Apple Watch Edition, 23-26 Apple Watch OS, updating, 41-44 Apple Watch Sport, 23-26 compatible iPhone models, 4-20 cost, 25 customizing, 29 additional settings, 41 Airplane mode, 34-35 App screen appearance, 32-34 with Apple Watch app, 31 glances screens, 35-38 haptic settings, 38-40 notifications options, 40-41 screen display, 38-40 sound, 38-40 watch face, 29-31 Digital Crown, 22 Do Not Disturb feature, 35 aestures, 26 Heart Rate app, 125-126 interacting with, 26-27 Music app on, 325-327 muting, 40 Notification Center, accessing, 40 overview, 21-23 pairing with iPhone, 27-29 Power Saving mode, 122 sensors, accuracy of, 119 Silent feature, 40 Sport Band, 24 third-party insurance, 26 versions, 23-26 watchbands, 24-25 where to buy, 24 Workout app, 46-47, 104-105 accuracy of, 124 launching, 120 tracking workouts, 120-124 Apple Watch app, 31. See also Apple Watch customizing Apple Watch additional settings, 41 Airplane mode, 34-35 App screen appearance, 32-34 glances screens, 35-38 haptic settings, 38-40 notifications, 40-41 screen display, 38-40 sound, 38-40

downloading apps with, 132 finding apps, 47, 49-53 installing apps, 49-53 pairing Apple Watch with iPhone, 26-27 Apple Watch OS, updating, 41-44 Apple Watch Sport Band, 24 Apple Watch User Guide, 41 apps. See also App Store Activity. See Activity app AllTrails Hiking & Mountain Biking Trails, 152 Amwell: Live Doctor Visit, 205 Apple Watch app, 31 customizing Apple Watch, 34-41 downloading apps with, 132 finding app, 47 finding apps, 49-53 installing apps, 49-53 pairing Apple Watch with iPhone, 26-27 Argus – Pedometer and GPS Activity Tracker, 270-274 Betty Crocker Cookbook, 222 brain-training apps, 216-218 Calm, 206-208 Calorie Counter & Diet Tracker, 19, 234 Calorie Counter & Diet Tracker by MyFitnessPal, 136 Calorie Counter, Dining Out, Food and Exercise Tracker, 234 Calorie Counter Pro by MyNetDiary, 234 cost of, 48-49 Couch to 5K, 135, 175-177 Cyclemeter GPS, 183-186 deleting from iPhone, 142-143 Diabetic Food & Recipes, 136 Doctor On Demand, 205 downloading via Apple Watch app, 132 Drugs.com Medication Guide, 135 finding, 47-48 in App Store, 47, 137, 140-142 with Apple Watch app, 47-53 Fitbit, 75-77 Fit Brains Trainer, 218 Fitmo, 285-290 Fitnet, 127-130, 274-276 FitStar Yoga, 211-216 Full Fitness: Exercise Workout Trainer, 135 Gaia GPS—Offline Topo Maps and Hiking Trails, 152

331

Geocaching Intro, 152 Groupon, 209 Happier, 202-204 Happify, 199-202 Health alternatives to, 87 Dashboard display, 90-96 deactivating, 87 Health Data menu options, 95 heart rate, tracking, 96 Medical ID feature, 98-102 overview, 85-88 privacy settings, 87, 97 setting up, 88-90 sharing data from, 94 Heart Rate, 125-126 How To Meditate: Discover Different Types of Meditation, 208 How To Meditate: Learn Meditation & Mindfulness, 208 How To Meditate: Ultimate Guide, 208 How To Meditate with Pema Chödrön, 208 Human - Activity & Calorie Tracker, 276-278 iHeartRadio, 328 in-app purchases, 144 installing with Apple Watch app, 49-53 on iPhone, 140-142 on multiple devices, 144 Jenny Craig, 237-238 Johnson & Johnson Official 7-Minute Workout, 145-149 LivingSocial, 209 Loselt!, 238-242 Lumosity, 216-218 MapMyFitness, 278-281 MapMyHike, 152 MapMyRide+ GPS Cycling and Route Tracking, 187-188 MapMyRun, 135, 169-170 MapMyWalk, 155-160 Matchup—Fitness Challenges, 177 Meditation & Mind Training: Relax & Reduce Stress, 208 Meditation Spa, 208 Music on Apple Watch, 325-327 controlling from iPhone Control Center, 324

managing music from, 310-312 mini-player controls, 312-313 music control icons, 314 navigating, 306-310 Now Playing screen, 313-315 playlists. See playlists storage space, checking, 304 Must-Have Recipes from Better Homes and Gardens, 222-223 My Daily Plate, 136 My Macros+ Diet, Weight and Calorie Tracker, 234 MyPlate Calorie Tracker, 234 MyQuest for Patients, 136 Nike+ Fuel, 165 Nike+ Running, 135, 165-169 Nike+ Running app, 281-285 Nike+ Training Club, 19, 165 notifications, 12-14 Nutrisystem NuMi app, 238 OMG. I Can Meditate!, 208 Peak— Brain Training, 218 Perfect Pilates Body with Andrea Speir, 210 Pilates apps, 209-211 Ramblr, 152 rating and reviews, 144-145 reinstalling on iPhone, 142-143 Relax Melodies Oriental Meditation, 208 Relax Melodies: Sleep Zen Sounds & White Noise, 257-259 RunKeeper, 170-173 Runtastic Pro, 173-175 Runtastic Road Bike Pro, 189-191 Simply Being—Guided Meditations for Relaxation, 208 Simply Yoga, 216 Sleep Better: Sleeping Cycle Tracker, 259-263 Sleep Cycle Alarm Clock, 263-264 Sleep Cycle Heart Rate, 264 Sleep Cycle Power Nap, 264 Sleepio, 247-251 Sleep Time, 256 Sleep Time+, 256 Sports Tracker, 163-164 S+ Sleep Better device, 251-256 Stop, Breathe & Think, 208 Strava Running and Cycling, 290

Strava Running and Cycling app, 191-196 Take A Break!—Guided Meditations for Stress Relief, 208 Talkspace Therapy, 205 Therapy Buddy, 206 UP food intake, tracking, 70-71 mood, tracking, 69-70 overview, 67 sleep, tracking, 72-73 versions, 61-63 weight, tracking, 71-72 workouts, tracking, 68-69 updating, 9-10 using app purchases on multiple devices, 142 Walkmeter GPS Pedometer, 160-163 Weight Watchers, 235-237 White Noise, 264-266 Workout, 46-47, 104-105 accuracy of, 124 launching, 120 tracking workouts, 120-124 Yoga.com: 300 Poses & Video Classes, 216 Yoga & Pilates with Kristen McGee, 210 Yoga Studio, 135, 216 Yummly, 137, 223-228 ZocDoc - Doctor Appointments Online, 136 App screen (Apple Watch), customizing appearance of, 32-34 App Store accessing, 131 apps finding, 47, 140-142 Food & Drink apps, 136-137 Health & Fitness apps, 134-135 installing, 140-142 Medical apps, 135-136 rating and reviews, 144-145 reinstalling, 142-143 updating, 9-10 using on multiple devices, 144 Featured screen, 133-134 overview, 131-133 searching, 137 Top Charts lists, 138-139

Argus – Pedometer and GPS Activity Tracker, 270-274 Aria Bluetooth scale, 79-80 armband cases, 5 artists, following, 310 ASweatLife.com, 18-20 Audio Coach Guidance (Argus – Pedometer and GPS Activity Tracker), 270-290 Automatic Downloads option, 325

## B

badges, 13 bands, following, 310 Beats Powerbeats2 Wireless headphones, 5-6, 294 Belkin Slim-Fit Plus Armband, 5-20 BetterSleep.org, 246 Betty Crocker Cookbook, 222 bicycling apps Cyclemeter GPS, 183-186 data usage, 183 MapMyRide+ GPS Cycling and Route Tracking, 187-188 Runtastic Road Bike Pro, 189-191 Strava Running and Cycling app, 191-196, 290 bike computers, 181-182 Hammerhead One, 195-196 Wahoo Fitness RFLKT+ bike computer, 193-194 bike computers, 181-182 Hammerhead One, 195-196 Wahoo Fitness RFLKT+ bike computer, 193-194 Birthdate field (Medical ID feature), 100 blood pressure, monitoring Wireless Blood Pressure Wrist Monitor (iHealth Labs), 81 Withings Wireless Blood Pressure Monitor, 80 Blue SC Speed and Cadence Sensor, 194

#### **INDEX** Bluetooth devices

Bluetooth devices headphones/earbuds, 293-295 pairing, 14-16 scales, 4 Fitbit Aria Bluetooth scale, 79-80 Health o meter Lose It! Scale, 78 iHealth Labs scales, 81 overview, 77-78 Withings Smart Body Analyzer scale, 78-79 Body Measurements option (Health app), 92,95 Bowflex, 82, 279 brain-training apps, 216-218 brainwave beats (Relax Melodies: Sleep Zen Sounds & White Noise), 258 Brightness & Text Size option (Apple Watch app), 39 Buy Album button (iTunes Store), 303 buying Apple Watch, 24 music from Amazon Digital Music Store, 304 music from iTunes Store Buy Song/Buy Album buttons, 303 downloading music, 303 overview, 296-299 previewing songs before buying, 302-303 searching iTunes, 301 Top Charts, 300-301 Sport Band (Apple Watch), 24 Buy Song button (iTunes Store), 303

С

calendar (MapMyRide+ GPS Cycling and Route Tracking), 185 Calm app, 206-208 Calorie Counter & Diet Tracker, 234 calorie counter apps. *See also* diet-related apps Calorie Counter & Diet Tracker, 229-234 Calorie Counter, Dining Out, Food and Exercise Tracker, 234 Calorie Counter Pro by MyNetDiary, 234

Human – Activity & Calorie Tracker, 276-290 Loselt!, 238-242 My Macros+ Diet, Weight and Calorie Tracker, 234 MyPlate Calorie Tracker, 234 overview, 228-229 UP fitness trackers, 70-71 Calorie Counter & Diet Tracker, 19, 229-234 Calorie Counter & Diet Tracker by MyFitnessPal, 136 Calorie Counter, Dining Out, Food and Exercise Tracker, 234 Calorie Counter Pro by MyNetDiary, 234 cases, 5 Cateye Strada, 194 CBT (Cognitive Behavioral Therapy), 247-248 chronic insomnia. See sleep-related apps clock, Sleep Cycle Alarm Clock app, 263-264 Coaching (MapMyWalk), 160 Cognitive Behavioral Therapy (CBT), 247-248 Communicate with Others option (MapMyWalk), 157 Community Mode (Happify), 199 configuring. See customizing; setting up Connect icon (Music app), 309 Control Center (iPhone), controlling Music app from, 324 cookbooks, interactive, 222-223 cost of Apple Watch, 25 of apps, 48-49 Couch to 5K, 135, 175-177 counting calories. See calorie counter apps Cover to Mute option (Apple Watch), 40 creating Medical ID profile, 98-102 playlists with iOS 8.3 or older, 321-324 with iOS 8.4 or later, 316-321 overview, 315

334

customizing Apple Watch, 29 additional settings, 41 Airplane mode, 34-35 App screen appearance, 32-34 with Apple Watch app, 31 glances screens, 35-38 haptic settings, 38-40 notifications options, 40-41 screen display, 38-40 sound, 38-40 watch face, 29-31 Dashboard (Health app), 90-96 Add Data Point option, 93 Body Measurements option, 92 Health Data icon, 91-92 Share Data screen, 94 Show On Dashboard feature, 96 Do Not Disturb mode, 260 iTunes Store, 325 Music app, 325 Settings, 10-11 app notifications, 12-14 Bluetooth devices, 14-16 Location Services, 11-12 privacy settings, 97 Software Update, 7-9 Cyclemeter GPS, 183-186 cycling apps Cyclemeter GPS, 183-186 data usage, 183 *MapMyRide*+ GPS Cycling and Route Tracking, 187-188 Runtastic Road Bike Pro, 189-191 Strava Running and Cycling, 191-196, 290 bike computers, 181-182 Hammerhead One, 195-196 Wahoo Fitness RFLKT+ bike computer, 193-194

## D

Daily Steps screen (Argus – Pedometer and GPS Activity Tracker), 273-274

Dashboard Health app, 88 Add Data Point option, 93

Body Measurements option, 92 customizing, 90-96 Health Data icon, 91-92 Health Data menu options, 95 Share Data screen, 94 Show On Dashboard feature, 96 MapMyWalk, 158 MapMyRun, 170 Walkmeter GPS Pedometer, 163 deactivating Health app, 87 deleting apps from iPhone, 142-143 Medical ID, 102 depression. See mind/body connection Diabetic Food & Recipes, 136 Diary icon (Sleep Better: Sleeping Cycle Tracker app), 261 diet plan apps Jenny Craig, 237-238 Nutrisystem NuMi app, 238 overview, 235 Weight Watchers, 235-237 diet-related apps Calorie Counter & Diet Tracker, 229-234 Calorie Counter, Dining Out, Food and Exercise Tracker, 234 Calorie Counter Pro by MyNetDiary, 234 Human – Activity & Calorie Tracker, 276-290 interactive cookbooks, 222-223 Jenny Craig, 237-238 Loselt!, 238-242 My Macros+ Diet, Weight and Calorie Tracker, 234 MyPlate Calorie Tracker, 234 Nutrisystem NuMi app, 238 overview, 219-221 UP fitness trackers, 70-71 Weight Watchers, 235-237 Yummly, 223-228 Digital Crown (Apple Watch), 22 Doctor On Demand, 205 Do Not Disturb mode Apple Watch, 35 customizing, 260 downloading music from iTunes Store, 303

dream journal (Sleep Better: Sleeping Cycle Tracker app), 260

Drugs.com Medication Guide, 135

## Ε

earbuds, 293-295 editing Medical ID, 102 emergencies Emergency option, 90 Medical ID, 98-102 creating, 98-102 deleting, 102 editing, 102 enabling, 89 privacy issues, 102 Emergency option, 90 enabling Airplane mode (Apple Watch), 34-35 Location Services, 11-12 Medical ID feature (Health app), 89 Espie, Colin, 249-251 expert interviews Anderson, Jeana, 18-20 Espie, Colin, 249-251 Hames, Peter, 250-251 Jordan, Chris, 146-149 Knierem, Anthony, 177-179 Musters, Paul, 288-290 Norton, Matt, 253-256 Summers, Bob, 127-130 Teague, Charles, 241-243

## F

fast forwarding music, 314 Fast Forward option (Music app), 314 Featured screen (App Store), 133-134 finding apps, 47-48 *in App Store, 47, 137, 140-142 with Apple Watch app, 47-53* recipes *interactive cookbooks, 222-223 Yummly, 223-228* Fitbit Aria Bluetooth scale, 79-80

Fitbit fitness tracker, 73-77, 87 Fit Brains Trainer, 218 Fitmo, 285-290 fitness equipment, connecting MapMyFitness to, 279 fitness goals, establishing, 16-17 Fitness option (Health Data menu), 95 fitness trackers, 4-20 Bluetooth scales Fitbit Aria Bluetooth scale, 79-80 Health o meter Lose It! Scale, 78 iHealth Labs, 81 overview, 77-78 Withings Smart Body Analyzer scale, 78-79 Fitbit, 73-77, 87 Johnson & Johnson Official 7-Minute Workout app, 145-149 overview, 57-59 proprietary apps, 58 UP fitness trackers account setup, 63-67 food intake, tracking, 70-71 mood, tracking, 69-70 overview, 59-60 sleep, tracking, 72-73 UP2, 60 UP3, 60 UP4,60 UP app, 61-63, 67 UP MOVE, 60 weight, tracking, 71-72 workouts, tracking, 68-69 Wireless Blood Pressure Wrist Monitor (iHealth Labs), 81 Withings Wireless Blood Pressure Monitor, 80 Fitnet, 127-130, 274-276 FitStar Yoga, 211-216 following artists/bands, 310 Food & Drink category (App Store), 136-137 food intake, tracking. See calorie counter apps For You icon (Music app), 306 free apps, 48 Full Fitness: Exercise Workout Trainer, 135

### G

Gaia GPS—Offline Topo Maps and Hiking Trails, 152 Garmin, 55, 194 general fitness apps, 269-270 Argus - Pedometer and GPS Activity Tracker, 270-274 Fitmo, 285-290 Fitnet, 274-276 Human - Activity & Calorie Tracker, 276-278 MapMyFitness, 278-281 Nike+ Running, 281-285 overview, 267-269 Genres option (iTunes Store), 300 Geocaching Intro, 152 gestures, 26 Get button (App Store), 142 glance screens Activity app, 111 customizing, 35-38 Goal Completions (Activity app), 108 qoals Activity app goals increasing, 107 setting, 106-107 establishing, 16-17 Groupon, 209 guided meditations, 208

## Η

Hames, Peter, 250-251 Hammerhead One, 195-196 Happier app, 202-204 Happify app, 199-202 haptic settings, 38-40 headphones, 5-20, 293-295 Health app alternatives to, 87 Dashboard *Add Data Point option, 93 Body Measurements option, 92* 

customizing, 90-96 Health Data icon, 91-92 Health Data menu options, 95 Share Data screen, 94 Show On Dashboard feature, 96 deactivating, 87 heart rate, tracking, 96 Medical ID creating, 98-102 deleting, 102 editing, 102 enabling, 89 privacy issues, 102 overview, 85-88 privacy settings, 87, 97 setting up, 88-90 sharing data from, 94 Health Data icon (Health app), 88, 91-92 Health Data menu (Health app), 95 Health & Fitness category (App Store), 134-135 health goals, establishing, 16-17 Health o meter Lose It! Scale, 78 heart rate, tracking Health app, 96 Heart Rate app, 125-126 Heart Rate app, 125-126 hiking apps, 152 History icon (MapMyRide+ GPS Cycling and Route Tracking), 185 housing (Apple Watch Sport), 24-25 How To Meditate: Discover Different Types of Meditation, 208 How To Meditate: Learn Meditation & Mindfulness, 208 How To Meditate: Ultimate Guide, 208 How To Meditate with Pema Chödrön, 208 Human – Activity & Calorie Tracker, 276-278 hydration level, tracking, 273-274

icons (app), rearranging, 110-111 ID, Medical. See Medical ID

#### **INDEX** iHealth Labs

iHealth Labs Bluetooth scales, 81 Wireless Blood Pressure Wrist Monitor, 81 iHeartRadio app, 328 iLBSoft Relax Melodies: Sleep Zen Sounds & White Noise, 257-259 improving mood Happier app, 202-204 Happify app, 199-202 In-App option, 48 in-app purchases, 48, 144 increasing Activity app goals, 107 insomnia. See sleep-related apps installing apps Activity app, 104 with Apple Watch app, 49-53 on iPhone, 140-142 on multiple devices, 144 insurance, 26 interacting with Apple Watch, 26-27 interactive cookbooks, 222-223 Internet, streaming music via, 327-328 interviews Anderson, Jeana, 18-20 Espie, Colin, 249-251 Hames, Peter, 250-251 Jordan, Chris, 146-149 Knierem, Anthony, 177-179 Musters, Paul, 288-290 Norton, Matt, 253-256 Summers, Bob, 127-130 Teague, Charles, 241-243 iOS, updating, 7-9 iPad, installing apps on, 142 iPad and iPhone Tips and Tricks: 5th Edition (Rich), 324 iPhone. See also apps accessories, 4-6 Activity app, 116-119 activity rings, 117 installing, 104 launching, 113, 116 viewing activity information, 117-119 apps deleting, 142-143 finding, 140-142

installing, 140-142 installing on multiple devices, 144 reinstalling, 142-143 Bluetooth devices, pairing, 14-16 capabilities, 3-4 Control Center, controlling Music app from, 324 customizing Apple Watch from. See Apple Watch app Do Not Disturb mode, 260 iTunes Store, customizing, 325 models compatible with Apple Watch, 4 pairing with Apple Watch, 27-29 Settings app notifications, 12-14 Bluetooth devices, 14-16 customizing, 10-11 Location Services, 11-12 Software Update, 7-9 iPhone-compatible home workout equipment, 82-83 iTunes Music Match service, 304 iTunes Radio, 327 **iTunes** Store customizing, 325 iTunes Music Match service, 304 iTunes Radio, 327 purchasing music from Buy Song/Buy Album buttons, 303 downloading music, 303 overview, 296-299 previewing songs before buying, 302-303 searching, 301

#### Top Charts, 300-301

## J

Jabra wireless headphones, 295 Jawbone's UP fitness trackers, 87 account setup, 63-67 food intake, tracking, 70-71 mood, tracking, 69-70 overview, 59-60 UP2, 60 UP3, 60 UP4, 60 UP app overview, 67 versions, 61-63

338

UP MOVE, 60 weight, tracking, 71-72 workouts, tracking, 68-69 Jenny Craig app, 237-238 jogging apps choosing, 152-154 Couch to 5K, 175-177 MapMvRun, 169-170 Nike+ Running, 165-169 overview, 151, 165 RunKeeper, 170-173 Runtastic Pro, 173-175 Sports Tracker, 163-164 Johnson & Johnson Official 7-Minute Workout app, 145-149 Jordan, Chris, 146-149 Journal (Happify), 201

## K

keepyoursleep.com, 251 Kinsa Smart Thermometer, 82 Knierem, Anthony, 177-179

## L

launching Activity app, 112-113 on Apple Watch, 112 on iPhone, 113, 116 Workout app, 120 Like option (Music app), 314 listening to music. See music to white noise Relax Melodies: Sleep Zen Sounds & White Noise app, 257 White Noise app, 264-266 Livestrong.com MyPlate Calorie Tracker, 234 Live Tracking (MapMyWalk), 160 LivingSocial app, 209 Location Services, enabling, 11-12 Loselt! app, 238-242 Lose It! Scale (Health o meter), 78

Lumosity app, 216-218 Lumosity.com, 216

## Μ

Maintain a Food Log option (MapMyWalk), 157 Manage Storage option, 304 managing music, 310-312 storage, 304 MapMyFitness, 278-281 MapMyHike, 152 MapMyRide+ GPS Cycling and Route Tracking, 187-188 MapMyRun, 135, 169-170 MapMyWalk, 155-160 Map Your Route option (MapMyWalk), 156 Matchup—Fitness Challenges iPhone app, 177-179 Matchup, LLC, 177-179 McGee, Kristin, 210 Medical category (App Store), 135-136 Medical Conditions field (Medical ID feature), 100 medical emergencies, Medical ID, 98-102 creating, 98-102 deleting, 102 editing, 102 enabling, 89 privacy issues, 102 Medical ID (Health app) creating, 98-102 deleting, 102 editing, 102 enabling, 89 privacy issues, 102 Medical ID icon (Health app), 89 Medical Notes field (Medical ID feature), 100 Medications field (Medical ID feature), 100 meditation Calm app, 206-208 guided meditations, 208

white noise Relax Melodies: Sleep Zen Sounds & White Noise app, 257 White Noise app, 264-266 Meditation & Mind Training: Relax & Reduce Stress, 208 Meditation Spa, 208 Me option (Health Data menu), 95 Me tab (Argus – Pedometer and GPS Activity Tracker), 272-273 mind/body connection brain-training apps, 216-218 Calm app, 206-208 FitStar Yoga app, 211-216 Happier app, 202-204 Happify app, 199-202 overview, 197-199 Pilates apps, 209-211 therapy apps, 204-206 Therapy Buddy app, 206 Mirror iPhone virtual switch, 34 monitoring blood pressure Wireless Blood Pressure Wrist Monitor, 81 Withinas Wireless Blood Pressure Monitor, 80 sleep, 245-247 RedMed's S+ Sleep Better device, 251-256 Sleep Better: Sleeping Cycle Tracker app, 259-263 Sleep Cycle Alarm Clock, 263-264 Sleep Cycle Heart Rate app, 264 Sleep Cycle Power Nap app, 264 Sleepio, 247-251 Sleep Time+, 256 Sleep Time app, 256 temperature, Kinsa Smart Thermometer, 82 mood, tracking Happier app, 202-204 Happify app, 199-202 UP fitness trackers, 69-70 More option (Music app), 314 music Apple Music service, 305-306 benefits of, 292-293 choosing, 296

headphones/earbuds, 293-295 iHeartRadio app, 328 Music app on Apple Watch, 325-327 controlling from iPhone Control Center, 324 managing music from, 310-312 mini-player controls, 312-313 music control icons, 314 navigating, 306-310 Now Playing screen, 313-315 overview, 291-293 playing mini-player controls, 312-313 Now Playing screen, 313-315 plavlists creating with iOS 8.3 or earlier, 321-324 creating with iOS 8.4 or later, 316-321 overview, 315 purchasing from Amazon Digital Music Store, 304 purchasing from iTunes Store Buy Song/Buy Album buttons, 303 downloading music, 303 overview, 296-299 previewing songs before buying, 302-303 searching iTunes, 301 Top Charts, 300-301 streaming via Internet, 327-328 Music app on Apple Watch, 325-327 controlling from iPhone Control Center, 324 customizing, 325 managing music from, 310-312 mini-player controls, 312-313 music control icons, 314 navigating, 306-310 Now Playing screen, 313-315 playlists creating with iOS 8.3 or earlier, 321-324 creating with iOS 8.4 or later, 316-321 overview, 315 storage space, checking, 304 Music Match service (iTunes), 304 Musters, Paul, 288-290 Must-Have Recipes from Better Homes and Gardens, 222-223 muting Apple Watch, 40

MVP memberships, 188 My Apple Watch, 41 My Daily Plate, 136 MyFitnessPal Calorie Counter & Diet Tracker, 19, 229-234 My Gear function (MapMyWalk), 160 My Macros+ Diet, Weight and Calorie Tracker, 234 My Music icon (Music app), 310 MyPlate Calorie Tracker, 234 MyQuest for Patients, 136 My Watch menu (Apple Watch app), 32

## Ν

Name field (Medical ID feature), 99 National Suicide Prevention Lifeline, 199 navigating Music app, 306-310 New icon (Music app), 307-308 Nike+ Fuel, 165 Nike+ Running, 135, 165-169, 281-285 Nike+ Training Club, 19, 165 NordicTrack, 83, 279 Norton, Matt, 253-256 Notification Center, accessing, 13, 40 notifications Activity app, 108-110 app notifications, 12-14 Apple Watch options, 40-41 Notification Center, 13, 40 NTC (Nike+ Training Club), 19 NuMi app, 238 Nutrisystem NuMi app, 238 nutrition apps. See also diet-related apps Calorie Counter & Diet Tracker, 229-234 Calorie Counter, Dining Out, Food and Exercise Tracker, 234 Calorie Counter Pro by MyNetDiary, 234 Jenny Craig, 237-238 Loselt!, 238-242 My Macros+ Diet, Weight and Calorie Tracker, 234 MyPlate Calorie Tracker, 234

Nutrisystem NuMi app, 238 overview, 228-229 Weight Watchers, 235-237 Nutrition option (Health Data menu), 95

## 0

OMG. I Can Meditate!, 208 opening Activity app, 112-113 on Apple Watch, 112 on iPhone, 113, 116 Workout app, 120 OS, updating, 41-44

## Ρ

paid apps, 48

pairing

Apple Watch with iPhone, 27-29 Bluetooth devices, 14-16

Pandora, 296

pausing music, 314

Peak— Brain Training, 218

Pebble Time, 54-55

pedometers. See also walking apps Argus – Pedometer and GPS Activity Tracker, 270-274 Walkmeter GPS Pedometer, 160-163

Peloton Cycle, 279

Perfect Pilates Body with Andrea Speir app, 210

Pilates apps, 209-211

playing music. See music white noise Relax Melodies: Sleep Zen Sounds & White Noise app, 257 White Noise app, 264-266

playlists accessing from Apple Watch, 327 creating with iOS 8.3 or earlier, 321-324 with iOS 8.4 or later, 316-321 overview, 315 Play/Pause option (Music app), 314 Power Reserve button, 122 Power Saving mode, 122 previewing music in iTunes Store, 302-303 privacy Happify, 199 Health app, 87, 97 Medical ID, 102 profiles, Medical ID creating, 98-102 deleting, 102 editing, 102 privacy issues, 102 Progress Updates option (Activity app), 110 psychiatry-related apps, 204-206 psychology-related apps, 204-206 purchasing Apple Watch, 24 music from Amazon Digital Music Store, 304 music from iTunes Store Buy Song/Buy Album buttons, 303 downloading music, 303 overview, 296-299 previewing songs before buying, 302-303 searching iTunes, 301 Top Charts, 300-301 Sport Band (Apple Watch), 24

## R

Radio icon (Music app), 308 Ramblr, 152 ratings (apps), 144-145 rearranging app icons on Apple Watch, 110 on iPhone, 111 recipes, finding interactive cookbooks, 222-223 Yummly, 223-228

recommended accessories, 4-6

RedMed's S+ Sleep Better device, 251-256

reducing stress Happier app, 202-204 Happify app, 199-202 therapy apps, 204-206 reinstalling apps on iPhone, 142-143 Relationship screen (Medical ID feature), 101 Relax Melodies Oriental Meditation, 208 Relax Melodies: Sleep Zen Sounds & White Noise, 257-259 Remove from this Playlist option (Music app), 312 repeating music, 314 Repeat option (Music app), 314 Results option (Health Data menu), 95 reviews (apps), 144-145 rewinding music, 314 Rewind option (Music app), 314 RFLKT+ bike computer (Wahoo Fitness), 193-194 Road Bike Pro (Runtastic), 189-193 RunKeeper, 170-173 running apps choosing, 152-154 Couch to 5K, 135, 175-177 Map My Run+, 135 MapMyRun, 169-170 Nike+ Running, 135, 165-169 overview, 151, 165 RunKeeper, 170-173 Runtastic Pro, 173-175 Sports Tracker, 163-164 Strava Running and Cycling, 191-196, 290 Runtastic Pro, 173-175 Runtastic Road Bike Pro, 189-191 Runtastic Sleep Better: Sleeping Cycle Tracker app, 259-263 Run Training Plans (MapMyRun), 170

### S

scales, Bluetooth Fitbit Aria Bluetooth scale, 79-80 Health o meter Lose It! Scale, 78 iHealth Labs, 81

342

SquareTrade

343

overview, 77-78 Withings Smart Body Analyzer scale, 78-79 screen display (Apple Watch), customizing, 38-40 Search field (iTunes Store), 301 searching App Store, 137 iTunes Store, 301 sensors, accuracy of, 119 Settings adjusting, 10-11 app notifications, 12-14 Argus – Pedometer and GPS Activity Tracker, 272-273 Bluetooth devices, 14-16 Human – Activity & Calorie Tracker, 278 Location Services, 11-12 Sleep Better: Sleeping Cycle Tracker app, 263 Software Update, 7-9 setting up accounts for UP fitness trackers, 63-67 Activity app, 107-112 Health app, 88-90 Dashboard display, 90-96 privacy settings, 97 Set Up As New option (Apple Watch app), 28 Share Data option (Health app), 94 Share option (Music app), 314 Share Song option (Music app), 312 sharing Health app data, 94 music, 312-314 Show in iTunes Store option (Music app), 312 Show On Dashboard feature (Health app), 96 Show On Lock Screen option, 14 Show When Locked option (Medical ID), 99, 102 Shuffle option (Music app), 314 shuffling music, 314 Sigma Sport, 194 Silent feature (Apple Watch), 40 Simply Being—Guided Meditations for Relaxation, 208

Sirius/XM Satellite Radio, 327 Sleep Better: Sleeping Cycle Tracker app, 259-263 Sleep Cycle Alarm Clock, 263-264 sleepcycle.com, 264 Sleep Cycle Heart Rate app, 264 Sleep Cycle Power Nap app, 264 Sleepio, 247-251 Sleep option (Health Data menu), 95 sleep-related apps overview, 245-247 RedMed's S+ Sleep Better device, 251-256 Relax Melodies: Sleep Zen Sounds & White Noise, 257-259 Sleep Better: Sleeping Cycle Tracker, 259-263 Sleep Cycle Alarm Clock, 263-264 Sleep Cycle Heart Rate, 264 Sleep Cycle Power Nap, 264 Sleepio, 247-251 Sleep Time, 256 Sleep Time+, 256 UP fitness trackers, 72-73 White Noise, 264-266 Sleep Score (RedMed S+ device), 252-253 Sleep Time app, 256 Sleep Time+ apps, 256 Smart Alarm (Sleep Better: Sleeping Cycle Tracker app), 260 Smart Body Analyzer scale (Withings), 78-79 Software Update, 7-9 sound customizing in Apple Watch, 38-40 music. See music white noise Sleep Zen Sounds & White Noise, 257-259 White Noise app, 264-266 Sound & Haptics menu (Apple Watch app), 39 Sources tab (Health app), 88 Speir, Andrea, 210 Sport Band (Apple Watch), 24 Sports Tracker, 163-164 Spotify, 296, 328 SquareTrade, 26

S+ Sleep Better device, 251-256 Stand Reminders (Activity app), 108 starting. See launching Start Pairing button (Apple Watch app), 28 Start Station option (Music app), 309, 312 Statistics icon (Sleep Better: Sleeping Cycle Tracker app), 261 Stiles, Tara, 211-216 Stop, Breathe & Think, 208 stopwatch (MapMyRide+ GPS Cycling and Route Tracking), 185 storage space, checking (Music app), 304 Strava Running and Cycling app, 191-196, 290 streaming music via Internet, 327-328 stress reduction Happier app, 202-204 Happify app, 199-202 therapy apps, 204-206 subscription-based apps, 49 subscription-based streaming music services, 327-328 suicidepreventionlifeline.org, 199 Summers, Bob, 127-130

Take A Break!—Guided Meditations for Stress Relief, 208 Talkspace Therapy, 205 Teague, Charles, 241-243 temperature, monitoring with Kinsa Smart Thermometer, 82 therapy apps, 204-206 Therapy Buddy app, 206 third-party insurance, 26 thisisant.com, 279 TICKR Heart Rate Monitor, 194 TICKR X Workout Tracker with Memory, 194 Timex, 194 TMSOFT White Noise app, 264-266 TomTom, 55

Top Charts App Store, 138-139 iTunes Store, 300-301

Track Your Progress option (MapMyWalk), 157

turning on/off Location Services, 11-12 Medical ID feature (Health app), 89

## U

UP2, 60 UP3, 60 UP4, 60 UP app food intake, tracking, 70-71 mood, tracking, 69-70 overview, 67 sleep, tracking, 72-73 versions, 61-63 weight, tracking, 71-72 workouts, tracking, 68-69 Updates icon (App Store), 9 Updates option (App Store), 143 updating Apple Watch OS, 41-44 apps, 9-10 iOS, 7-9 UP fitness trackers account setup, 63-67 mood, tracking, 69-70 overview, 59-60 sleep, tracking, 72-73 UP2, 60 UP3, 60 UP4, 60 UP apps, 61-63, 67 UP MOVE, 60 weight, tracking, 71-72 workouts, tracking, 68-69 UP MOVE, 60 Up Next option (Music app), 314 Use Cellular Data option, 325

## V

viewing activity information on Apple Watch, 113-116 on iPhone, 117-119

Vitals option (Health Data menu), 95

### W

Wahoo Fitness Blue SC Speed and Cadence Sensor, 194 Wahoo Fitness RFLKT+ bike computer, 193-194 walking apps choosing, 152-154 MapMyWalk, 155-160 overview, 151, 154-155 Sports Tracker, 163-164 Walkmeter GPS Pedometer, 160-163 Walkmeter GPS Pedometer app, 160-163 watchbands, 25 watch face, customizing, 29-31 websites ASweatLife.com, 18-20 BetterSleep.org, 246 Bowflex, 279 Cateye Strada, 194 Fitnet Corporation, 127 Garmin, 194 Hammerhead One, 196 keepyoursleep.com, 251 Lumosity.com, 216 NordicTrack, 279 Nutrisystem, 238 Peloton Cycle, 279 Sigma Sport, 194 sleepcycle.com, 264 Sleepio, 247 SquareTrade, 26 suicidepreventionlifeline.org, 199 thisisant.com, 279 Timex, 194 Wahoo Fitness, 193 Weight Watchers, 235 White Noise Market, 264

Weekly Summary (Activity app), 110 Weight Watchers app, 235-237 Weight Watchers OnlinePlus, 235 White Noise app, 264-266 White Noise Market website, 264 white noise, playing Relax Melodies: Sleep Zen Sounds & White Noise app, 257 White Noise app, 264-266 Wireless Blood Pressure Monitor (Withings), 80 Wireless Blood Pressure Wrist Monitor (iHealth Labs), 81 wireless headphones, 5-20 Withings Smart Body Analyzer scale, 78-79 Withings Wireless Blood Pressure Monitor, 80 Workout app, 46-47, 104-105 accuracy of, 124 launching, 120 tracking workouts, 120-124

## Y-Z

yoga FitStar Yoga app, 211-216 live sessions, finding, 208-209 Simply Yoga app, 216 Yoga.com: 300 Poses & Video Classes app, 216 Yoga & Pilates with Kristen McGee app, 210 Yoga Studio app, 216 Yummly, 137, 223-228

ZocDoc - Doctor Appointments Online, 136